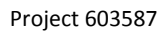

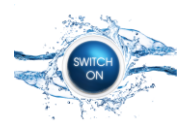

# **SIP Expert GUI Software Design Document**

This document represents a software design document that has been created to drive the development of the Expert GUI of the Spatial Information Platform of the SWITCH-ON EU FP7 project.

### **Resource Renderer**

The Resource Renderer is used for visualising meta-data of resources in the SIP Expert GUI.

#### **Resource Renderer: Description**

The name of the resource is shown in the title of the Renderer. The type of the resource (e.g. "repurposed data") is indicated by the icon of the title bar.

The Renderer should be derived from the respective Editor or a common Panel for Editors and Renderers should be created. Some input fields of the Editor should be disabled (e.g. a disabled combo box that shows only the selected attribute) or hidden (e.g. UUID attributes). While the Editor should allow to change all attributes of the respective objects, the Renders shows only a subset of attributes that are interesting for the user.

However, the non-editable version of an input field of the Editor cannot always be used in the Renderer. There are exceptions, where an attribute in the Renderer has to be presented differently than in the Editor. For example, in the Renderer Keywords contains a comma separated list of tags from the two keywords tag groups "keywords INSPIRE themes 1.0" and "keywords open". In contrast to that, the Editor has to show list boxes for keyword selection.

Although the type of the resource is also interesting for the user, it is not shown in the Editor. Instead, the Icon of the Resource Object is used to indicate the Resource type.

|                                        |                                                                                            | Description                                  |
|----------------------------------------|--------------------------------------------------------------------------------------------|----------------------------------------------|
| Soil Profile Analy<br>European Soil Pa | tical Database of Europe of Measured par<br>rtal contains currently many soil data and     | Information;                                 |
| most of the offer<br>links to national | ed data are at European scale, while, when<br>or global datasets are provided. With the to | n possible,<br>term "Soil Geographic Informa |
| Dataset", we ref                       | er to all digital resources grouped in data,                                               | Temporal Information                         |
| Keywords and Top                       | c Category                                                                                 | License Information                          |
| database ecolor                        | v resources soil                                                                           | Additional Meta-Dat                          |
|                                        |                                                                                            | Data Access Inform                           |
| farming                                |                                                                                            |                                              |
| biota                                  |                                                                                            |                                              |

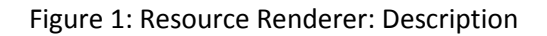

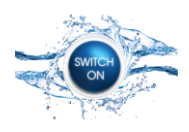

### **Resource Renderer: Contact Information**

The Contact Renderer can be entirely based on the Contact Editor with the exception that URL and Email (mailto:) are clickable Hyperlink Labels in the renderer.

| Resource Renderer - | Contact Information        |                                          |                                       |
|---------------------|----------------------------|------------------------------------------|---------------------------------------|
|                     |                            |                                          |                                       |
| Organisation        | University of East Anglia  | Description                              |                                       |
| Description         | blah blah                  | Contact Inf<br>Geographic<br>Temporal In | ormation<br>Information<br>Iformation |
| Website             | http://www.uea.ac.uk       | License Info<br>Additional M             | ormation<br>1eta-Data                 |
| Contact Person      | C.R.U.                     | Data Acces                               | s Information                         |
| E-mail              | <u>cru@uea.ac.uk</u>       |                                          |                                       |
| Role                | custodian<br>owner<br>user | <b>*</b>                                 |                                       |
|                     |                            |                                          |                                       |

Figure 2: Resource Renderer: Contact Information

### **Resource Renderer: Geographic Information**

|                                                                  |                                               | Catchments<br>South Tyne<br>Waveney<br>Wylye |   | Description<br>Contact Information<br>Geographic Information<br>Temporal Information<br>License Information<br>Additional Meta-Doc<br>Data Access Inform |
|------------------------------------------------------------------|-----------------------------------------------|----------------------------------------------|---|----------------------------------------------------------------------------------------------------|
| Spatial Properties ——                                            |                                               |                                              |   |                                                                                                    |
| Spatial Properties<br>Geographic Location                        | Europe                                        |                                              | J |                                                                                                    |
| Spatial Properties —<br>Geographic Location                      | Europe<br>Africa<br>Germany                   |                                              |   |                                                                                                    |
| Spatial Properties<br>Geographic Location<br>Spatial Resolutions | Europe<br>Africa<br>Germany<br>0.20 arcdegree |                                              | T |                                                                                                    |

Figure 3: Resource Renderer: Geographic Information

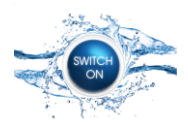

### **Resource Renderer: Temporal Information**

| esource Renderer - Temporal Information | on          |                         |
|-----------------------------------------|-------------|-------------------------|
| Temporal Coverage of the Data           |             | Description             |
| Start Date                              | 01/01/2013  | Contact Information     |
| End Date                                | 31 /12/2013 | Geographic Information  |
|                                         | · · ·       | Temporal Information    |
| Temporal Properties                     |             | License Information     |
| Date of Creation                        | 01/01/2013  | Additional Meta-Data    |
| Date of Publication                     | 01/01/2013  | Data Access Information |
| Date of last Modification               | 10/03/2013  |                         |
|                                         |             |                         |

#### Figure 4: Resource Renderer: Temporal Information

#### **Resource Renderer: License Information**

|                                                                                                   |                                                                                                    |           | Description                           |
|---------------------------------------------------------------------------------------------------|----------------------------------------------------------------------------------------------------|-----------|---------------------------------------|
| The datasets available on this s<br>and Education purposes. Before                                | erver are provided freely for Research<br>retrieving data please read the                                                         |           | Contact Informat                      |
| conditions below and acknowled                                                                    | dge that you accept them. Registration w                                                                                          | @ <b></b> | Geographic Inform                     |
| after initial time of the forecast                                                                | s. Conditions: Data available from this                                                                                           |           | Tomporal Informa                      |
|                                                                                                   |                                                                                                    |           | remporar informa                      |
|                                                                                                   |                                                                                                    | L         | icense Informat                       |
| Access Conditions and Limitation                                                                  | e                                                                                                    | _         |                                       |
| Access Conditions and Limitation                                                                  | s                                                                                                    |           | Additional Meta-D                     |
| Access Conditions and Limitation<br>Conditions for Access and Use                                 | s No conditions apply                                                                                                    |           | Additional Meta-E                     |
| Access Conditions and Limitation<br>Conditions for Access and Use                                 | No conditions apply<br>Conditions unknown                                                                                         | A D       | Additional Meta-D<br>Data Access Info |
| Access Conditions and Limitation<br>Conditions for Access and Use                                 | s<br>No conditions apply<br>Conditions unknown<br>Proprietary License                                                             |           | Additional Meta-D<br>Data Access Info |
| Access Conditions and Limitation<br>Conditions for Access and Use                                 | 8<br>No conditions apply<br>Conditions unknown<br>Proprietary License                                                             |           | Additional Meta-D<br>Data Access Info |
| Access Conditions and Limitation<br>Conditions for Access and Use<br>Limitations on Public Access | s<br>No conditions apply<br>Conditions unknown<br>Proprietary License<br>no limitation                                            |           | Additional Meta-[<br>Data Access Info |
| Access Conditions and Limitation<br>Conditions for Access and Use<br>Limitations on Public Access | s<br>No conditions apply<br>Conditions unknown<br>Proprietary License<br>no limitation<br>(a) confidentiality provided for by law |           | Additional Meta-C<br>Data Access Info |

Figure 5: Resource Renderer: License Information

### **Resource Renderer: Additional Meta-Data**

The Additional Meta-Data Renderer shows only Meta-Data objects which are <u>not</u> of type "basic metadata". If, possible, the type of the meta-data object should be indicated by an icon in the title bar of the respective accordion page, e.g. a "Q" Icon for quality meta-data. The title shows the name of the Meta-Data object.

Meta-Data Document shows either an icon plus a download link to the meta-data file or the formatted content in a HTML Pane.

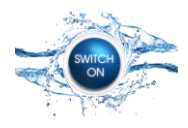

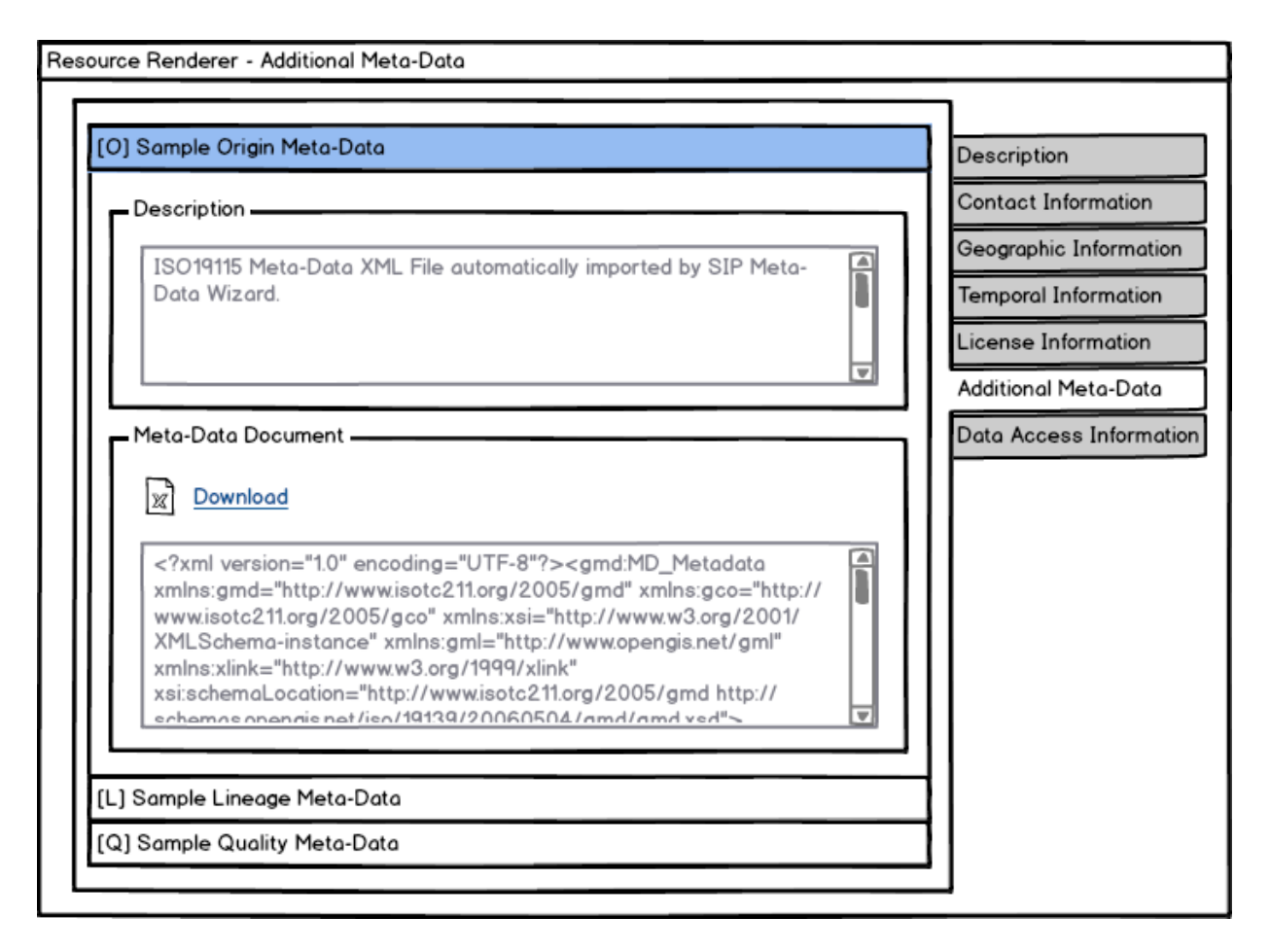

Figure 6: Resource Renderer: Additional Meta-Data

### **Resource Renderer: Data Access Information**

Only representations of type "original data" are shown in this Renderer. The Icon in the title bar of the accordion should indicate the function of the resource *contentLocation* link.

The "Data Access Functions" panel shows as first entry the default access method for the function. If the function is "download", the Icon should be selected based on the *contentType* (e.g. application/zip). For other types of functions, either the default icon (as shown in the title bar), or an icon selected according to "protocol" (e.g. OGC:WMS) should be shown. The name of the link should be selected based on the function, e.g. "Download File", "Open Order Form", "Show Service URL", etc.

Other Entries should be shown based on available Representation Action Providers, e.g. "Add to cismap".

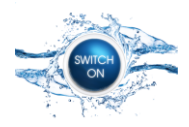

Project 603587

| Description  I Package containing the data in ESRI ArcInfo Grid Format. The ESRI Grid format is supported by the ESRI GIS software environment, but it can also be imported into various independent GIS packages. Each raster coverage is provided in a root folder (named after the raster laver) which contains two subfolders: the arid data  Spatial and Temporal Properties  Temporal Resolution  Data Access Functions  Data Access Functions  Download File http://www.waterswitchon.eu/download.xls  Mathematical Actions  Download File http://www.waterswitchon.eu/download.xls  OCC WES Service for HydroSHEDS data                                                                                                    | ESRI ArcInfo Grid Hydr                         | oSHEDS data                                                                                       | Description          |
|----------------------------------------------------------------------------------------------------|------------------------------------------------|---------------------------------------------------------------------------------------------------|----------------------|
| ZIP Package containing the data in ESRI ArcInfo Grid Format. The ESRI Grid format is supported by the ESRI GIS software environment, but it can also be imported into various independent GIS packages. Each raster coverage is provided in a root folder (named after the raster laver) which contains two subfolders: the arid data         Spatial and Temporal Properties       Itemporal Resolution daily         Spatial Resolutions       0.20 arcdegree         Spatial Scales       10.000         Data Access Functions       Download File         http://www.waterswitchon.eu/download.xls       Mdd to cismap         OGC WES Service for HydroSHEDS data       Does                                                            | Description                                    |                                                                                                   | Contact Information  |
| ESRI Grid format is supported by the ESRI GIS software   environment, but it can also be imported into various independent GIS   packages. Each raster coverage is provided in a root folder (named   after the raster laver) which contains two subfolders: the arid data   Spatial and Temporal Properties   Temporal Resolution   daily   Spatial Resolutions   0.20 arcdegree   Spatial Scales   10.000   Data Access Functions   Data Access Functions   Add to cismap   Add to cismap                                                                                                    | ZIP Package containi                           | ng the data in ESRI ArcInfo Grid Format The                                                       | Geographic Informa   |
| environment, but it can also be imported into various independent GIS<br>packages. Each raster coverage is provided in a root folder (named<br>after the raster laver) which contains two subfolders: the arid data<br>Spatial and Temporal Properties<br>Temporal Resolution daily<br>Spatial Resolutions 0.20 arcdegree<br>Spatial Scales 10.000<br>Data Access Functions<br>Download File<br>http://www.waterswitchon.eu/download.xls<br>Mdd to cismap                                                                                                    | ESRI Grid format is s                          | upported by the ESRI GIS software                                                                 | Temporal Information |
| after the raster laver) which contains two subfolders: the arid data     Additional Meta-Da     Spatial and Temporal Properties     Temporal Resolution     daily     Spatial Resolutions     0.20 arcdegree     Spatial Scales     10.000     Data Access Functions     Data Access Functions     Download File   http://www.waterswitchon.eu/download.xls     OCC WES Service for HydroSHEDS data                                                                                                    | environment, but it co<br>packages. Each raste | n also be imported into various independent GIS<br>r coverage is provided in a root folder (named | License Information  |
| Spatial and Temporal Properties     Temporal Resolution   daily     Spatial Resolutions   0.20 arcdegree     Spatial Scales   10.000     Data Access Inform     Data Access Inform           Data Access Functions | after the raster laver                         | ) which contains two subfolders: the arid data 🛛 💌                                                | Additional Meta-Dat  |
| Temporal Resolution daily Spatial Resolutions 0.20 arcdegree Spatial Scales 10.000 Data Access Functions Download File http://www.waterswitchon.eu/download.xls  Add to cismap                                                                                                    | Spatial and Temporal P                         | roperties                                                                                         | Data Access Inform   |
| Temporal Resolution daily Spatial Resolutions 0.20 arcdegree Spatial Scales 10.000 Data Access Functions Data Access Functions Download File http://www.waterswitchon.eu/download.xls  Add to cismap                                                                                                    |                                                |                                                                                                   |                      |
| Spatial Resolutions       0.20 arcdegree         Spatial Scales       10.000         Data Access Functions                                                                                                    | Temporal Resolution                            | daily                                                                                             | 111                  |
| Spatial Scales       10.000         Data Access Functions                                                                                                    | Spatial Resolutions                            | 0.20 arcdegree                                                                                    |                      |
| Spatial Scales       10.000         Data Access Functions                                                                                                    |                                                |                                                                                                   |                      |
| Data Access Functions          Download File         http://www.waterswitchon.eu/download.xls            •••••••••••••••••••••••••••••                                                                                                    | Spatial Scales                                 | 10.000                                                                                            |                      |
| Download File     http://www.waterswitchon.eu/download.xls     Add to cismap                                                                                                    | Data Access Functions                          |                                                                                                   | <u>_</u>             |
| Download File     http://www.waterswitchon.eu/download.xls     Add to cismap                                                                                                    |                                                |                                                                                                   |                      |
| Add to cismap                                                                                                    |                                                | rswitchon.eu/download.xls                                                                         | 111                  |
|                                                                                                    |                                                |                                                                                                   |                      |
| LOGC WES Service for HydroSHEDS data                                                                                                    | Add to cismap                                  |                                                                                                   |                      |
| 1 OGC WES Service for HydroSHEDS data                                                                                                    |                                                |                                                                                                   |                      |
|                                                                                                    | OGC WFS Service for                            | HydroSHEDS data                                                                                   | <u>_</u>             |

Figure 7: Resource Renderer: Data Access Information

### **Resource Renderer: Data Preview**

The Preview Renderer shows Representation objects of type "preview data". In contrast to the Representation Renderer, the only relevant information for the user is the actual preview. Therefore, all other attributes like *description*, *spatialResolution*, etc. are not shown in the Preview Renderer.

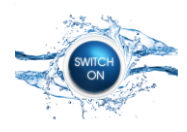

Project 603587

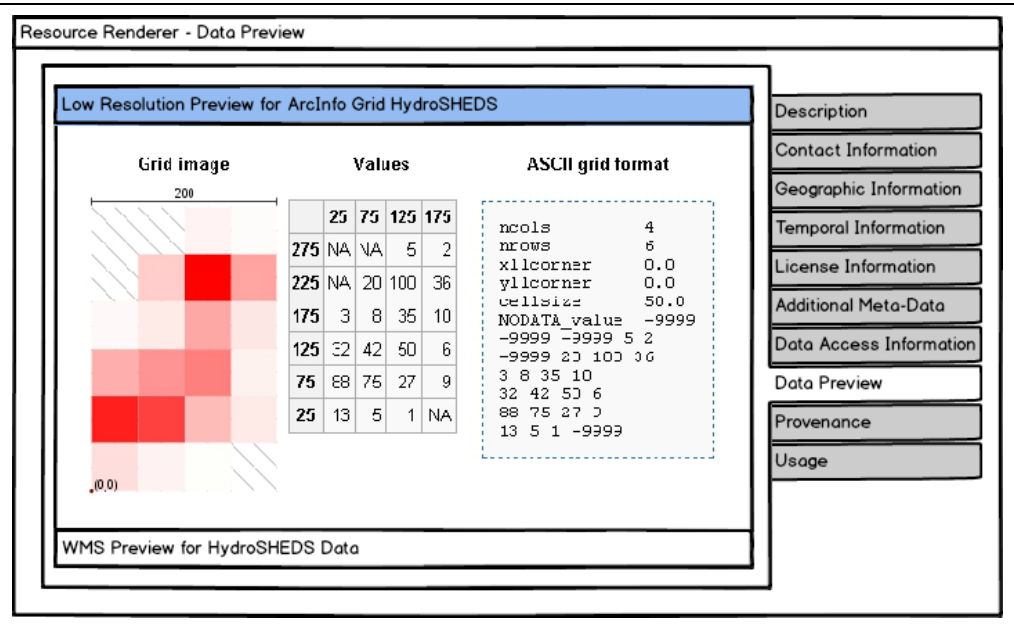

Figure 8: Resource Renderer: Data Preview

### **Resource Renderer: Resource Provenance**

Provenance shows the source relationship of the resource, i.e. the process or experiment that related the resource. Protocol shows either an icon plus a download link (*contentLocation*) to the meta-data (usually a protocol of the experiment) or the formatted content in a HTML Pane. The Icon of the download link can be selected based on the *contentType* of the meta-data *contentLocation*. The links to the source Resources should switch to the respective Resource Renderer.

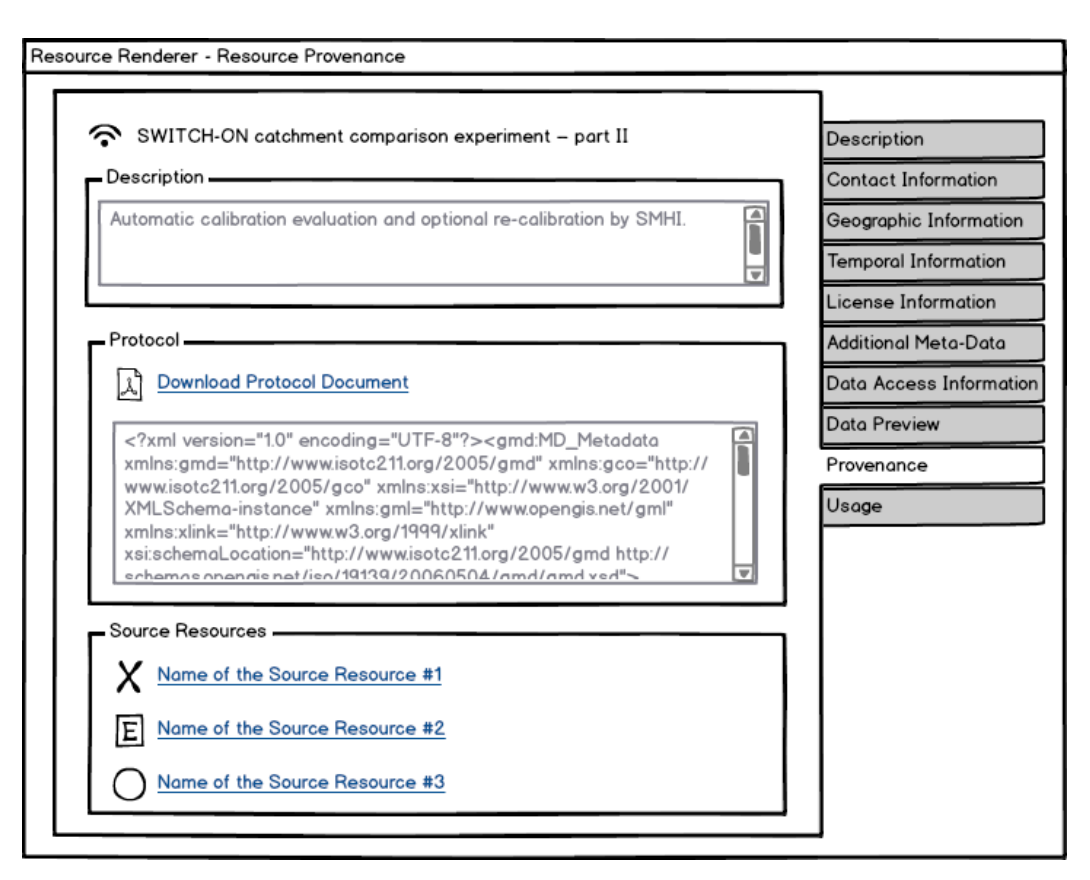

Figure 9: Resource Renderer: Resource Provenance

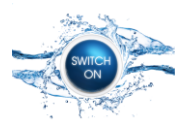

### Resource Renderer: Resource Usage

Same design and information as previous renderer with the exception, that there can be multiple usage relationships (shown in an accordion) and each relationship object points to only one target resource.

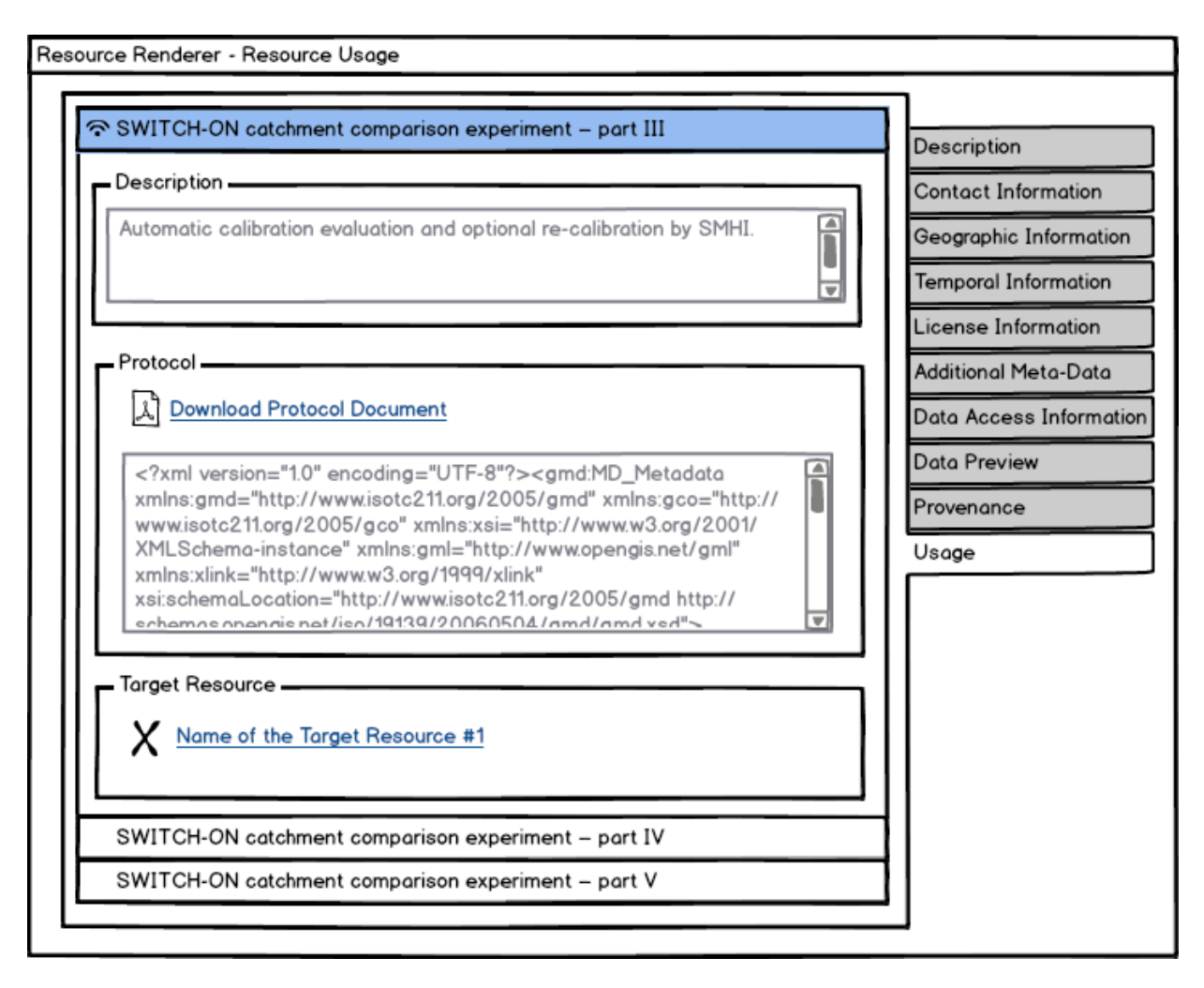

Figure 10: Resource Renderer: Resource Usage

### **Resource Editor**

The Resource Editor is an expert tool for editing resource Meta-Data. In contrast to the Meta-Data Wizard, it gives the user more control and advanced editing functionality at the expense of being more complex than the wizard.

### **Resource Editor: Basic Resource Properties**

The Basic Resource Editor cannot be used as Basis for the Resource Renderer, since some attributes of the Resource Object are not shown in the Renderer. However, several editor panels or other editors can be reused in the Resource Renderer.

The Basic Properties Panel is the same for the Meta-Data-", "Representation- and Relationship Editor.

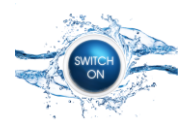

Project 603587

| Resource Editor - Bo | asic Resource Properties                                                                                                    |                                                                              |
|----------------------|----------------------------------------------------------------------------------------------------|------------------------------------------------------------------------------|
| Basic Propertie      | 28                                                                                                    |                                                                              |
| Name                 | Corine Land Cover 1990                                                                                                    | Basic Properties                                                             |
| Description          | With the help of CLC data it is possible to provide<br>support for protecting ecosystems, halting the loss of<br>biological diversity, tracking the impacts of climate<br>change, assessing developments in agriculture and<br>implementing the EU Water Framework Directive. | Tags and Category<br>Contact<br>Geographic Properties<br>Temporal Properties |
| Туре                 | external data     ▼       repurposed data        experiment result data                                                                                                    | Additional Meta-Data<br>Representations                                      |
| UUID                 | f81d4fae-7dec-11d0-a765-00a0c91e6bf6                                                                                                    | Relationships                                                                |
| Language             | eng ♥<br>deu<br>ita                                                                                                    |                                                                              |
|                      |                                                                                                    |                                                                              |

Figure 11: Resource Editor: Basic Resource Properties

### **Resource Editor: Topic Category and Tags**

Keywords are tags of the tags array, therefore no dedicated editor panel for keywords is provided. Instead, the generic Simple Tags Editor Panel is used.

| Keywords                                                            | × |
|---------------------------------------------------------------------|---|
| Introduce a new Keyword                                             | 7 |
| Name                                                                |   |
| Addresses                                                           |   |
| Description<br>Location of properties based on address identifiers. |   |
| usually by road name, house number, postal code.                    |   |
| OK Cancel                                                           |   |

Figure 12: Simple Tags Editor Panel

Supported Tag Groups that can be used to fill the tags array of the Resource Object are:

- geography
- hydrological concept
- keywords INSPIRE themes 1.0

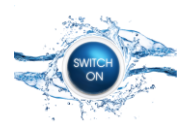

- keywords open
- collection

|             |                                             |             | Basic Properties    |
|-------------|---------------------------------------------|-------------|---------------------|
| farming     |                                             | \ <b>v</b>  | Tags and Category   |
| biota       |                                             |             | Contact             |
| boundaries  |                                             |             | Geographic Properti |
| Keywords on | d addtional Taas                            |             |                     |
| Tee Groups  |                                             |             | Temporal Properties |
| rag Groups  | collection                                  |             | License Information |
|             | keywords - INSPIRE theme<br>keywords - open | aggregation | Additional Meta-Dat |
|             |                                             |             |                     |
| Tags        | obsorption                                  |             | Representations     |
|             | aerosol                                     |             | Relationships       |
|             | aggregation                                 |             |                     |
|             |                                             |             | 1 1                 |

Figure 13: Resource Editor: Topic Category and Tags

## **Resource Editor: Resource Contact Information**

The Contact Editor can be used to edit the contact object of the resource object.

| Resource Editor - Resource Contact Information |                                                                                                    |
|------------------------------------------------|----------------------------------------------------------------------------------------------------|
| Contact Editor                                 | Basic Properties<br>Tags and Category<br>Contact<br>Geographic Properties<br>Temporal Properties<br>License Information<br>Additional Meta-Data<br>Representations<br>Relationships |

Figure 14: Resource Editor: Resource Contact Information

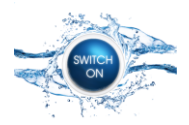

## **Resource Editor: Geographic Information**

| Resource Editor - Ge | eographic Information<br>erage     | Basic Properties<br>Tags and Category                                                                          |
|----------------------|------------------------------------|----------------------------------------------------------------------------------------------------|
|                      |                                    | Geographic Properties<br>Temporal Properties<br>License Information<br>Additional Meta-Data<br>Representations |
|                      |                                    | Relationships                                                                                                  |
| Other Prope          | rties                              |                                                                                                    |
| SRID                 | EPSG:4326                          |                                                                                                    |
| Location             | Europe<br>Add<br>Africa<br>Germany |                                                                                                    |
|                      |                                    |                                                                                                    |

Figure 15: Resource Editor: Geographic Information

# **Resource Editor: Temporal Information**

| - Temporal Coverage of the Dat |             |                     |
|--------------------------------|-------------|---------------------|
| Start Date                     | 01/01/2013  | Basic Properties    |
|                                |             | Tags and Category   |
| End Date                       | 31 /12/2013 | Contact             |
|                                |             | Geographic Properti |
| Temporal Properties            |             | Temporal Properties |
| Date of Creation               | 01/01/2013  | License Information |
|                                |             | Additional Mata-Dat |
| Date of Publication            | 01/01/2013  | Additional Meta-Dat |
| Date of Publication            | 01/01/2013  | Representations     |

Figure 16: Resource Editor: Temporal Information

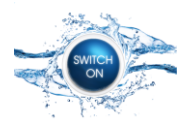

#### **Resource Editor: License Information**

| License Statement                                                        |                                                                                |    | ]                   |
|--------------------------------------------------------------------------|--------------------------------------------------------------------------------|----|---------------------|
|                                                                          | <b>Basic Properties</b>                                                        |    |                     |
| The datasets available on this s<br>and Education purposes. Before       | erver are provided freely for Research<br>e retrieving data please read the    | f  | Tags and Category   |
| conditions below and acknowledge that you accept them. Registration will |                                                                                |    |                     |
| provide you with access to the<br>after initial time of the forecast     | IGGE data with a delay of 48 hours<br>is, Conditions; Data available from this |    | Geographic Propert  |
|                                                                          |                                                                                |    |                     |
| Access Conditions and Limitation                                         |                                                                                |    | Temporal Propertie  |
| Conditions for Assess and Use                                            | No                                                                             |    | License Information |
| Conditions for Access and Use                                            | No conditions apply                                                            | 41 | Additional Meta-Da  |
|                                                                          | Proprietary License                                                            |    | Representations     |
|                                                                          |                                                                                |    | Deletienshine       |
| Limitations on Public Access                                             | no limitation                                                                  |    | Relationships       |
|                                                                          | (a) confidentiality provided for by law                                        |    |                     |
|                                                                          | (b) international relations                                                    |    |                     |
| Conformity                                                               | Not evaluated                                                                  |    |                     |
|                                                                          | Commission Regulation No 1205/2008                                             | 71 |                     |
|                                                                          | Commission Regulation No 1089/2010                                             |    |                     |
|                                                                          |                                                                                |    |                     |
|                                                                          |                                                                                |    | 1                   |

Figure 17: Resource Editor: License Information

## **Resource Editor: Additional Meta-Data**

The table shows the Meta-Data Objects that are currently assigned with the Resource. The "Edit" and "Add" buttons open the Meta-Data Editor. Refer to the respective mockups for more details.

| Name                              | Туре              | Contact | Document<br>Basic Propertie | s    |
|-----------------------------------|-------------------|---------|-----------------------------|------|
| Autogenerated SWITCH-ON Meta-Data | Basic Meta-Data   | yes     | no Toos and Cater           | aory |
| Basic Lineage Meta-Data           | Lineage Meta-Data | yes     | no<br>Contact               | ,01  |
| Basic Quality Meta-Data           | Quality Meta-Data | yes     | yes Geographic Pro          | per  |
| ISO 19115 Document                | Origin Meta-Data  | yes     | yes Temporal Prope          | rtie |
|                                   |                   |         | License Inform              | atio |
|                                   |                   |         | Additional Meta             | -Do  |
|                                   |                   |         | Additional Meta             | -D   |

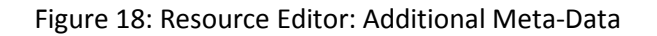

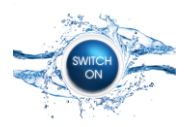

#### **Resource Editor: Representations**

The table shows the Representation Objects that are currently assigned with the Resource. The "Edit" and "Add" buttons open the Representation Editor. Refer to the respective mockups for more details.

| Name                                | • | Туре          | Content Type    | Function | Basic Properties   |
|-------------------------------------|---|---------------|-----------------|----------|--------------------|
| 15sec ESRI ArcInfo Grid Flow Acc    |   | original data | application/zip | download | Tags and Categor   |
| KML file for HydroSHEDS data        |   | original data | application/xml | download | Contact            |
| WMS Service for HydroSHEDS data     |   | original data | application/xml | service  | Geographic Prope   |
| Thumbnail Preview Image of the data | 1 | preview data  | preview/png     | download | Temporal Properti  |
|                                     |   |               |                 |          | License Informatio |
|                                     |   |               |                 |          | Additional Meta-D  |

Figure 19: Resource Editor: Representations

### **Resource Editor: Relationships**

The Provenance Relationship is the Relationship (e.g. the experiment) that created the resource, i.e. the *targetResource* attribute of the Relationship Object has as value the current Resource Object.

The Usage Relationships are relationships that use the resource as input, i.e. the *sourceResources* array of the Relationship Object has one entry the current Resource Object.

The "Edit" button opens the Relationship Editor. The "Create" button opens the Relationship Wizard.

| <ul> <li>Provenance Relationship</li> </ul> |        |                      |
|---------------------------------------------|--------|----------------------|
|                                             |        | Basic Properties     |
| Relationship Name                           | Edit   | Tags and Category    |
|                                             |        | Contact              |
| Usage Relationships                         | Edit   | Geographic Propertie |
| Relationship #2                             |        |                      |
| Relationship #3                             | Create | License Information  |
|                                             | ·      | Additional Meta-Da   |
|                                             |        |                      |

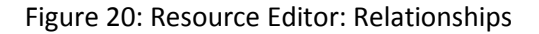

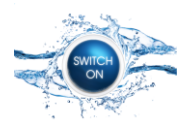

## **Contact Editor**

The Contact Editor can be used as Basis for the Contact Renderer.

| Contact Editor |                                                                                                    |
|----------------|----------------------------------------------------------------------------------------------------|
| Organisation   | University of East Anglia                                                                                                    |
| Description    | The University of East Anglia (abbreviated as UEA) is a research-intensive public university located in the city of Norwich, England. |
| Website        | http://www.uea.ac.uk                                                                                                    |
| Contact Person | C.R.U.                                                                                                    |
| E-mail         | cru@uea.ac.uk                                                                                                    |
| Role           | custodian                                                                                                    |
|                | owner<br>user                                                                                                    |

Figure 21: Contact Editor

### Meta-Data Editor

The Meta-Data Editor cannot be used as Basis for the Meta-Data Renderer, since many attributes of the Meta-Data Object are not shown in the Renderer.

The "New" button allows an administrator to define a new tag of an open Tag Group in the Tag and Tag Group Editor (for a list of open tag groups please refer to the mockup of the Tag and Tag Group Editor). The casual user shall only use a simplified dialog to add a new tag to a selected tag group. When the user closes the Tag and Tag Group Editor or the "Introduce new Tag Dialog", the newly created tag is selected in the Meta-Data Editor.

| Keywords                                                                                                    | × |
|----------------------------------------------------------------------------------------------------|---|
| Introduce a new Keyword                                                                                                 | 1 |
| Name                                                                                                    |   |
| Addresses                                                                                                    |   |
| Description<br>Location of properties based on address identifiers,<br>usually by road name, house number, postal code. |   |
| OK Cancel                                                                                                    |   |

Figure 22: Introduce new Tag Dialog

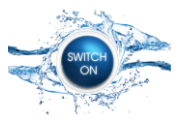

The Introduce new Tag Dialog (Figure 22) is a simple dialog that allows the user to add a tag to a preselected tag group. The editor is generic and can be used to add tags to arbitrary tag groups. The title of the editor should be adapted according to the name of the tag group, e.g. "Keywords". Deleting and editing of tags is not supported.

Supported Tag Groups that can be used to fill the tags array of the Meta-Data Object are:

• - n/a: currently there are no additional tags that are reverent for Meta-Data Objects

The "Edit" button of the Contact Attribute opens the Contact Editor. The "Add" button in the Additional Tags Panel lets the user add a selected tag to the tags array of the Meta-Data Object. The "New" Button opens the Tag and Tag Group Editor. The newly created tag is automatically added to the tags array. The "Remove" button deletes a tag is selected in the Assigned Tags List from the tags array. For reasons of simplicity, the Assigned Tags List does not distinguish between different tags.

|                 | University of Freet Amelia Oniois Materiate                                 |                                                                                                    |                       |
|-----------------|-----------------------------------------------------------------------------|----------------------------------------------------------------------------------------------------|-----------------------|
| Name            | University of East Anglia Origin Metadata                                   |                                                                                                    | <u> </u>              |
| Description     | ISO19115 Meta-Data XML File automatically imported by SIP Meta-Data Wizard. | <rxmi version="10&lt;sup">- encoding= 011-8<sup>-/-8</sup> (smchul_metadada<br/>xmins:gmd="http://www.isotc211.org/2005/gmd" xmlns:gco="http:<br/>www.isotc211.org/2005/gco" xmlns:xsi="http://www.d.org/2001<br/>XMLSchemci-instance" xmlns:gml="http://www.d.org/2001<br/>xmlns:xlink="http://www.d.org/1999/xlink" xsischema.location=<br/>www.isotc211.org/2005/gmd.http://schemas.opengis.net/<br/>isot/9139/2006504.jcmd/dmd.ysd"&gt;http://schemas.opengis.net/<br/>isot9139/2006504.jcmd/dmd.ysd</rxmi> | p://<br>/<br>"http:// |
| Туре            | basic meta-data                                                             | 150/14134/20000504/dilid/dilid.xsd >                                                                                                    |                       |
|                 | origin meta-data                                                            | Content Location http://www.loc.gov/standards/iso.xml                                                                                                    |                       |
|                 | quality meta-data                                                           |                                                                                                    |                       |
|                 |                                                                             | Content Type application/shp                                                                                                    | ▼ New                 |
| UUID            | f81d4fae-7dec-11d0-a765-00a0c91e6bf6 Generate                               | text/plain                                                                                                    |                       |
| Language        |                                                                             |                                                                                                    |                       |
|                 | deu                                                                         |                                                                                                    |                       |
|                 | Ueu                                                                         | Additional Tags                                                                                                    |                       |
|                 |                                                                             | Tag Groups collection   Assigned Tags                                                                                                    |                       |
| Other Propertie | S                                                                           | keywords - INSPIRE themes 1                                                                                                    |                       |
| Creation Date   | 27/07/2014                                                                  | keywords - open                                                                                                    |                       |
| Standard        |                                                                             | Terro                                                                                                    |                       |
| Standard        | ISO 19115 Vew                                                               | absorption                                                                                                    |                       |
|                 | ISO 19119:2005                                                              | aerosol                                                                                                    |                       |
| <b>.</b>        |                                                                             | aggregation                                                                                                    |                       |
| Contact         | University of East Anglia Edit                                              | ogriculture ▼ Add New                                                                                                    | R                     |

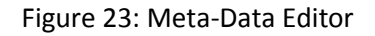

## **Representation Editor**

The Representation Editor cannot be used as Basis for the Representation Renderer, since many attributes of the Representation Object are not shown in the Renderer. However, some of the editor's panels could be reused in the renderer.

The "Upload" is used to upload local data to one of the SWITCH-ON Data Repositories. A respective Representation Wizard has been defined.

| C. Fride .        |                                               |                                                                                    | Project 603587                          |
|-------------------|-----------------------------------------------|------------------------------------------------------------------------------------|-----------------------------------------|
| Representation Ec | ditor                                         |                                                                                    |                                         |
| Basic Propert     | ies                                           | <ul> <li>Representation Date</li> </ul>                                            | a                                       |
| Name              | ESRI ArcInfo Grid HydroSHEDS data             |                                                                                    |                                         |
| Description       | ESRI ArcInfo Grid HydroSHEDS data             | {<br>"id": 1,<br>"name": "A gree<br>"price": 12.50,<br>"tags": <u>"home",</u><br>} | n door",<br><u>"areen"</u>              |
| Туре              | aggregated data ▼                             | Content Location                                                                   | http://www2.demis.nl/worldmap/wms.asp?S |
|                   | original data<br>preview data                 | Content Type                                                                       | application/shp  New                    |
| UUID              | f81d4fae-7dec-11d0-a765-00a0c91e6bf6 Generate |                                                                                    | text/plain<br>text/xml                  |
| - Spatial and Te  | emporal Properties                            | Other Properties                                                                   |                                         |
| Temporal Res      | olution daily                                 | Function                                                                           | application                             |
| Spatial Resolu    | utions 0.20 arcdearee                         |                                                                                    | download<br>information                 |
| Spatial Scales    | s 10.000                                      |                                                                                    | ortineAccess<br>order<br>search         |
|                   |                                               |                                                                                    | service<br>template                     |
|                   | 18                                            | Protocol                                                                           | OGC:GML V New                           |
| Tag Groups        | collection Assigned Tags                      |                                                                                    | OGC:SOS<br>OGC;WCS                      |
|                   | keywords - open                               |                                                                                    | OGC:WFS<br>OGC:WMS                      |
| Tags              | absorption                                    |                                                                                    | OGC:WPS                                 |
|                   | agregation                                    | Application                                                                        | Google Earth  VICE OF A                 |
|                   | agriculture Add New Remove                    |                                                                                    | WMS Client                              |
| L                 |                                               |                                                                                    |                                         |

Figure 24: Representation Editor

# **Relationship Editor**

The Relationship Editor cannot be used as Basis for the Relationship Renderer, since many attributes of the Relationship Object are not shown in the Renderer.

| Relationship Editor                                   |                                               |                                                            |
|-------------------------------------------------------|-----------------------------------------------|------------------------------------------------------------|
| Basic Propertie                                       |                                               | Target Resource                                            |
| Name                                                  | Relationship Name                             | Name Type                                                  |
| Description                                           | Relationship Description                      | ESRI ArcInfo Grid Mean Flow Accumulation repurposed data   |
|                                                       | ₹                                             | Source Resources                                           |
| Туре                                                  | derived                                       | 30sec ESRI ArcInfo Grid Flow Accumulation external data    |
|                                                       | repurposed                                    | 60sec ESRI ArcInfo Grid Flow Accumulation external data    |
| UUID                                                  | f81d4fae-7dec-11d0-a765-00a0c91e6bf6 Generate | Remove                                                     |
| Additional Tags Panel of the<br>Representation Editor |                                               | Additional Meta-Data Panel of the<br>Basic Resource Editor |

Figure 25: Relationship Editor

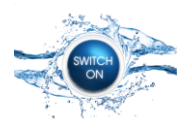

The Relationships Panels must support drag & drop of Resource Objects. The Target Resource will be replaced, when a new Resource Object is dropped on the table. Thereby, it must be checked whether the Resource Object that shall be used as Target Resource (e.g. outcome of an experiment) isn't already the Target Resource of another Relationship, since one resource could not have been created by two different experiments. When a new Resource Object is dropped on the Source Resources Table, it will be added to the list (if not already present).

# Tag and Tag Group Editor

The Tag and Tag Group Editor allows editing of all tags and tag groups, whether they are fixed (closed) or not. Therefore, it should only be used by administrators. Casual users shall only be allowed to add a new tag to an open tag group! Editing or deleting of tags shall not be permitted.

| Tag and Tag Group Editor                                                                                                    |                                                                                                    |
|----------------------------------------------------------------------------------------------------|----------------------------------------------------------------------------------------------------|
| Tag Groups<br>catchments<br>collection<br>conformity<br>content type<br>hydrological concept<br>keywords - INSPIRE<br>keywords - open | Name<br>University of East Anglia Origin Metadata<br>Description<br>User defined to describe the subject<br>(open group with several predefined<br>tags). |
| New Edit Delete<br>Tags<br>Tag Group<br>keywords - INSPIRE ▼<br>keywords - open                                                       | Name<br>Addresses<br>Description                                                                                                    |
| Addresses<br>Administrative units<br>Agricultural and aquacultur<br>Area management/                                                  | Location of properties based on<br>address identifiers, usually by road<br>name, house number, postal code.                                               |

Figure 26: Tag and Tag Group Editor

According to the specification of the Standard Information Model (D2.6, 2014), Open Tag Groups are:

- access conditions
- application profile
- catchments
- collection
- content type
- geography
- hydrological concept
- keywords open
- location
- meta-data standard
- protocol
- srid

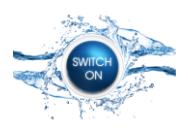

## Search Form

A Component Titled Border<sup>1</sup> is used to render checkboxes for activating / deactivating the different search forms. Deactivated Search Forms should be disabled.

| [X] Geospatial Extent         None         Selected Map Coordinates         World         Europe         Afrika         Intersection         Enclosure | [X] Keywords and Topic Category<br>Agricultural and aquaculture facilities<br>Area management/restriction/regulation<br>Atmospheric conditions<br>Bio-geographic regions<br>Buildings<br>Cadastral parcels<br>Vone |
|----------------------------------------------------------------------------------------------------|----------------------------------------------------------------------------------------------------|
| [X] Title and Description<br>[X] Title and Description<br>Search Clear Cancel<br>Please select one or more search categories and specify               | Search in title <b>and</b> description                                                                                                    |

Figure 27: Search Form

The Location Combo Box is filled with location attributes. "Selected Map Coordinates" will be activated automatically when coordinates in cismap have been selected.

The Radio Buttons "Intersection" and "Enclosure" are only enabled when "Selected Map Coordinates" is selected in the Location Combo Box. When any other item is selected in the Location Combo Box, both Radio Buttons are disabled and "Enclosure" is selected.

When a search panel is activated via the checkbox, the info box at the bottom of the search panel should show the following text:

- Geospatial Extent: Select a location from the drop down list or select the coordinates in the map by clicking on the Icon.
- Intersection: Find all resources that intersect with the selected map coordinates.
- Enclosure: Find all resources that are completely contained in the selected map coordinates.
- Keywords and Topics: Select one or more keywords in the list and / or chose a topic category from the drop down box.

<sup>&</sup>lt;sup>1</sup> <u>http://www.javalobby.org/java/forums/t33048.html</u>

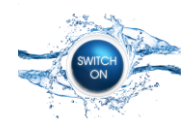

- Temporal Extent: Specify the spatial coverage of the resources. Omit the end data to search for resources that are continuously updated.
- Title and Description: Enter a search term and chose whether only titles or titles and descriptions of resources are searched.

When a tag is selected a list or drop down box, the description of the tag should be shown in the info box. If no description is available, "No description for \$tag.name available." should be shown.

### Meta-Data Wizard

The Meta-Data Wizard is an expert tool for collecting a complete set of meta-data in accordance to the Specification of the Standard Information Model.

### Meta-Data Wizard Configuration Panel

This panel allows the user to select a meta-data profile from a number of predefined profiles (Figure 29).

| Meta-Data Wizard               | ×                                                                                                    |
|--------------------------------|----------------------------------------------------------------------------------------------------|
| Steps<br>1. Configuration<br>2 | Configuration Meta-Data Profile OBasic OAdvaced                                                                                                    |
|                                | © Expert<br>© Custom                                                                                                    |
|                                |                                                                                                    |
| SIP of                         | Please select one of the three predefined Meta-Data Profiles or start defining a custom profile.<br>The Basic_Profile asks only for a bare minium of meta-data that is absolutely necessary for supporting basic<br>find and bind functionality. It is suitable for quickly registering external resources that are available on the internt<br>in the SIP. |
|                                | < Back Next > Finish Cancel Help                                                                                                    |

Figure 28: Meta-Data Wizard Configuration Panel

The steps of the wizard depend on the selection of the meta-data profile or the definition of a custom profile. Therefore no steps can be shown in the left pan of the Wizard. Once a profile has been selected or a custom profile has been defined, it is not possible to change this profile afterwards, i.e. the "Back" button of the first input panel (usually Basic Resource Information) is disabled.

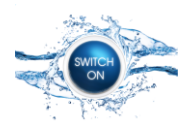

Project 603587

| Wizard Panel                                    | <b>Basic Profile</b> | Advanced Profile | Expert Profile | Custom Profile                                                                 |
|-------------------------------------------------|----------------------|------------------|----------------|--------------------------------------------------------------------------------|
| Basic Resource Properties                       | mandatory            | mandatory        | mandatory      | mandatory                                                                      |
| Topic Category and Keywords                     | mandatory            | mandatory        | mandatory      | mandatory                                                                      |
| Resource Contact Information                    | mandatory            | mandatory        | mandatory      | mandatory                                                                      |
| Geographic Information                          | mandatory            | mandatory        | mandatory      | mandatory                                                                      |
| Temporal Information                            | mandatory            | mandatory        | mandatory      | mandatory                                                                      |
| License Information                             | mandatory            | mandatory        | mandatory      | mandatory                                                                      |
| Additional Meta-Data                            | not available        | mandatory        | mandatory      | optional                                                                       |
| Additional Meta-Data: Basic Information         | not available        | mandatory        | mandatory      | mandatory when parent selected; n/a otherwise                                  |
| Additional Meta-Data: Contact Information       | not available        | mandatory        | mandatory      | optional when parent selected; n/a otherwise                                   |
| Additional Meta-Data: Import Meta-Data Document | not available        | mandatory        | mandatory      | optional when parent selected; n/a otherwise                                   |
| Additional Meta-Data: Edit Meta-Data Document   | not available        | mandatory        | mandatory      | mandatory when previous selected; n/a otherwise                                |
| Representations                                 | mandatory            | mandatory        | mandatory      | mandatory                                                                      |
| Representations: Basic Information              | not available        | mandatory        | mandatory      | optional                                                                       |
| Representations: Additional Information         | not available        | mandatory        | mandatory      | optional                                                                       |
| Representations: Data Import                    | not available        | not available    | mandatory      | optional                                                                       |
| Representations: Data Access Information        | mandatory            | mandatory        | mandatory      | mandatory                                                                      |
| Relationship                                    | not available        | not available    | mandatory      | optional                                                                       |
| Relationship: Basic Information                 | not available        | not available    | mandatory      | mandatory when previous selected; n/a otherwise                                |
| Relationship: Import Meta-Data Document         | not available        | not available    | mandatory      | mandatory when parent selected; n/a otherwise                                  |
| Relationship: Edit Meta-Data Document           | not available        | not available    | mandatory      | mandatory when previous selected; optional when parent selected; n/a otherwise |

Figure 29: Predefined Meta-Data Profiles

Text to be shown in the Info Box:

- Basic Profile: The Basic Profile asks only for a bare minimum of meta-data that is absolutely necessary for supporting basic find and bind functionality. It is suitable for quickly registering external resources that are available on the internet in the SIP.
- Advanced Profile: The Advanced Profile covers the Basic Profile and asks also for additional
  information like meta-data on data quality and lineage meta-data. Furthermore, it allows the
  user to register different representations of a resource if the data is available in different
  resolutions or formats. It is suitable for registering external resources with comprehensive
  meta-information and increases the probability that the resource is indentified by the user to
  be usable for a specific purpose, e.g. in an experiment.
- Expert Profile: The Expert Profile covers the Basic Profile and the Advanced Profile. It allows a user to import data into Data Repository of the SIP and define a Resource Relationship. It is suitable for registering resources that are the result of repurposing, e.g. an experiment result.

Input fields which prevent the wizard from switching to the next panel when left blank:

• Meta-Data Profile

Input fields that are substituted with default values when left blank:

• Meta-Data Profile: "Basic Profile" (preselected)

### **Custom Profile Configuration Panel**

This optional panel is shown only when "Custom Profile" has been selected in the previous wizard panel. Once the panels have been selected by the user, steps of the Wizard must be updated accordingly.

|                                                                                                    |                              | Project 6 |
|----------------------------------------------------------------------------------------------------|------------------------------|-----------|
| Steps                                                                                                    | Custom Profile               |           |
| 1. Configuration                                                                                                |                              |           |
| 2. Custom Profile                                                                                               | A Basic Resource Properties  |           |
| 3                                                                                                    | Topic Category and Keywords  |           |
|                                                                                                    | Resource Contact Information |           |
|                                                                                                    | Geographic Information       |           |
|                                                                                                    | Temporal Information         |           |
|                                                                                                    | ☑ License Information        |           |
|                                                                                                    | 🗹 Additional Meta-Data       |           |
|                                                                                                    | 🗹 Basic Information          |           |
|                                                                                                    | ☑ Contact Information        |           |
|                                                                                                    | 🗹 Import Meta-Data Document  |           |
|                                                                                                    | 🗹 Edit Meta-Data Document    |           |
|                                                                                                    | ✓ Representations            |           |
|                                                                                                    | ☑ Basic Information          |           |
|                                                                                                    | ✓ Additional Information     |           |
| SID                                                                                                    | Data Import                  |           |
|                                                                                                    | ✓ Data Access Information    |           |
|                                                                                                    | Relationship                 |           |
| 1997 - 1997 - 1997 - 1997 - 1997 - 1997 - 1997 - 1997 - 1997 - 1997 - 1997 - 1997 - 1997 - 1997 - 1997 - 1997 - | Basic Information            |           |
| spabal information platform                                                                                     | Import Meta-Data Document    |           |

Figure 30: Custom Profile Configuration Panel

Some of the panels are mandatory (see Figure 29). They are selected by default and cannot be deselected by the user. Furthermore, some of the panels are mandatory, when their (optional) previous or parent panel has been selected. E.g. if "Additional Meta-Data" is selected, "Edit Meta-Data Document" must also be selected. Refer to Figure 29 for more information.

Once the configuration is complete and the user has switched to the next panel ("Basic Resource Properties"), the "Previous" button of the "Basic Resource Properties Panel" is disabled, so that the user cannot change the custom configuration afterwards.

## Basic Resource Properties Panel

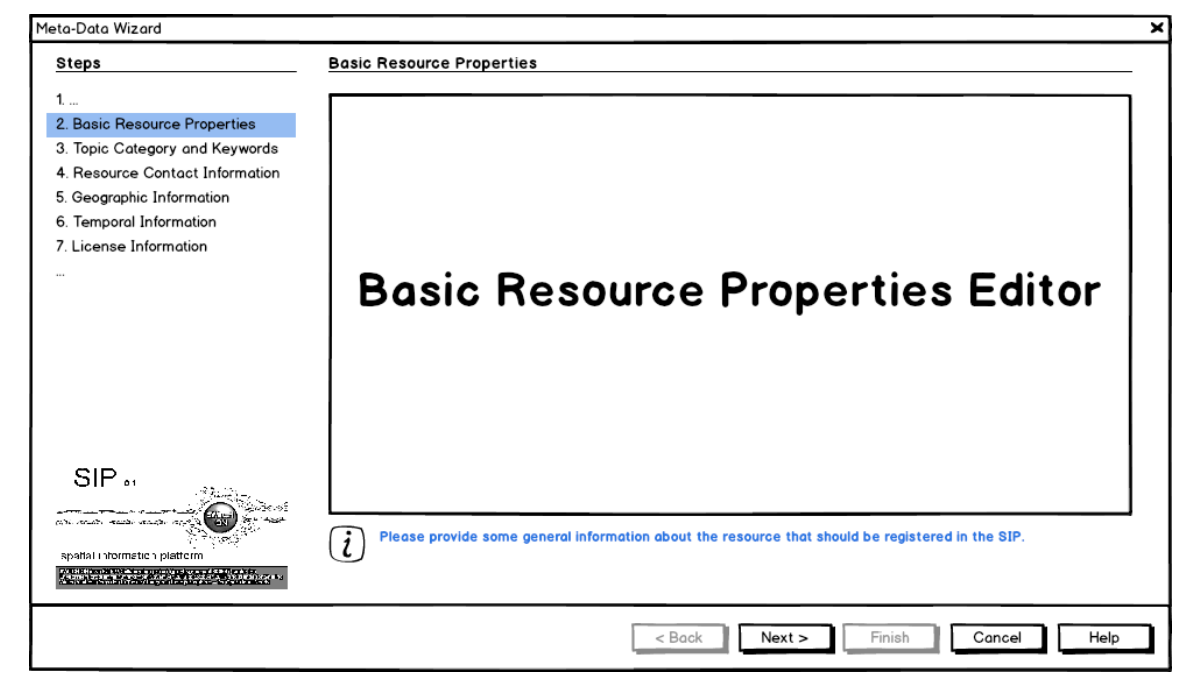

Figure 31: Basic Resource Properties Panel

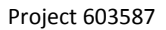

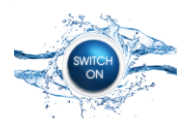

Text to be shown in the Info Box when the respective input field receives focus:

- Name: Please enter the name of the resource
- Description: Please provide a comprehensive description of the resource
- Type: description of the selected tag
- UUID: Please enter a unique id of the resource. If the field is left blank, a UUID will be automatically generated.
- Language: description of the selected tag

Input fields which prevent the wizard from switching to the next panel when left blank:

- Name
- Description
- Type

Input fields that are substituted with default values when left blank:

- Type: "external data"
- Language: "eng"
- UUID: automatically generated

Difference to the respective Panel in the Resource Editor:

• The "Generate" button of the UUID property is not shown. Instead, the UUID will be generated automatically when the field is left empty and the user switches to the next panel of the wizard.

| Steps                                                                                                    | Topic Category and Keywords                                                                                                    |
|----------------------------------------------------------------------------------------------------|----------------------------------------------------------------------------------------------------|
| <ol> <li></li> <li>Basic Resource Properties</li> <li>Topic Category and Keywords</li> <li>Contact Information</li> <li>Geographic Information</li> <li>Temporal Information</li> <li>License Information</li> </ol> | Topic Category       farming       biota       boundaries                                                                                                    |
|                                                                                                    | Keyword Group     collection     Assigned Keywords       keywords - INSPIRE themes 1     aggregation                                                                                                    |
| SIP                                                                                                    | agriculture       Add       New       Remove         Please assing an INSPIRE topic category and one or more keywords to the resource. You can also define a new keyword, if none of the keywords available in the predefined keyword groups apply to the resource. |
|                                                                                                    | < Back Next > Finish Cancel Help                                                                                                    |

Figure 32: Topic Category and Tags Panel

Text to be shown in the Info Box when the respective input field receives focus:

- Topic Category: description of the selected tag
- Keyword Groups: description of the selected tag
- Keywords: description of the selected tag

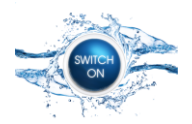

Input fields which prevent the wizard from switching to the next panel when left blank:

• Topic Category

Input fields that are substituted with default values when left blank:

• n/a

Difference to the respective Panel in the Resource Editor:

- Here, also the generic Tags Editor Panel is used. However, instead of using "Tags" as labels, "Keywords" should be used as shown in the Mockup.
- Pressing the "New" button should not open the Tag Groups and Tag Editor" as this might confuse the user. Instead, a simple Introduce new Keyword Dialog should be shown. When the user confirms the new keyword by pressing the "OK" button in this dialog, the new keyword is created and assigned to the tag group "Keywords Open". Furthermore, the newly defined keyword is added to the "Assigned Keywords" list of the Topic Category and Tags Panel.

### **Resource Contact Information Panel**

| Meta-Data Wizard                                                                                                    | ×                                                                      |
|----------------------------------------------------------------------------------------------------|------------------------------------------------------------------------|
| Steps                                                                                                    | Contact Information                                                    |
| <ol> <li></li> <li>Basic Resource Properties</li> <li>Topic Category and Keywords</li> <li>Contact Information</li> <li>Geographic Information</li> <li>Temporal Information</li> <li>License Information</li> </ol> |                                                                        |
|                                                                                                    | Contact Editor                                                         |
| SIP at<br>spatial information platform                                                                                                    | Please provide information about the responsible party and their role. |
|                                                                                                    | < Back Next > Finish Cancel Help                                       |

Figure 33: Resource Contact Information Panel

Text to be shown in the Info Box when the respective input field receives focus:

- Please enter the name of the organisation
- Please provide a description of the organisation
- Please provide a link to the website of the organisation
- Please provide the name of a contact person
- Please provide an email address of the contact person or organisation
- Please specify the role of the responsible party

Input fields which prevent the wizard from switching to the next panel when left blank:

- Organisation
- Description

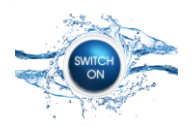

Input fields that are substituted with default values when left blank:

• role: "resourceProvider"

Difference to the respective Panel in the Contact Editor:

• n/a

### **Geographic Information Panel**

| Steps                                                                                                    | Geographic Information                             |                                                                                                 |
|----------------------------------------------------------------------------------------------------|----------------------------------------------------|-------------------------------------------------------------------------------------------------|
| <ol> <li></li> <li>Basic Resource Properties</li> <li>Topic Category and Keywords</li> <li>Contact Information</li> <li>Geographic Information</li> <li>Temporal Information</li> <li>License Information</li> </ol> | Spatial Coverage                                   | Other Properties<br>SRID<br>EPSG:4326<br>Location<br>World<br>Africa<br>Germany<br>Add Location |
| SIP 61                                                                                                    | Please specify the spatial extent of the resource. |                                                                                                 |

Figure 34: Geographic Information Panel

| Locations                                                       | × |
|-----------------------------------------------------------------|---|
| Introduce a new Location<br>Name<br>New Location<br>Description |   |
| Description of the new Location                                 |   |
| OK                                                              |   |

Figure 35: Introduce new Location Dialog

Text to be shown in the Info Box when the respective input field receives focus:

- Please select the spatial reference system of the resource
- Please specify a location of the resource or add a new one

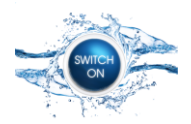

Input fields which prevent the wizard from switching to the next panel when left blank:

• cismap Bounding Box

Input fields that are substituted with default values when left blank:

- SRID: "EPSG:4326"
- Location "World"

Difference to the respective Panel in the Resource Editor:

• Pressing the "Add Location" button should not open the Introduce new Location dialog.

## Temporal Information Panel

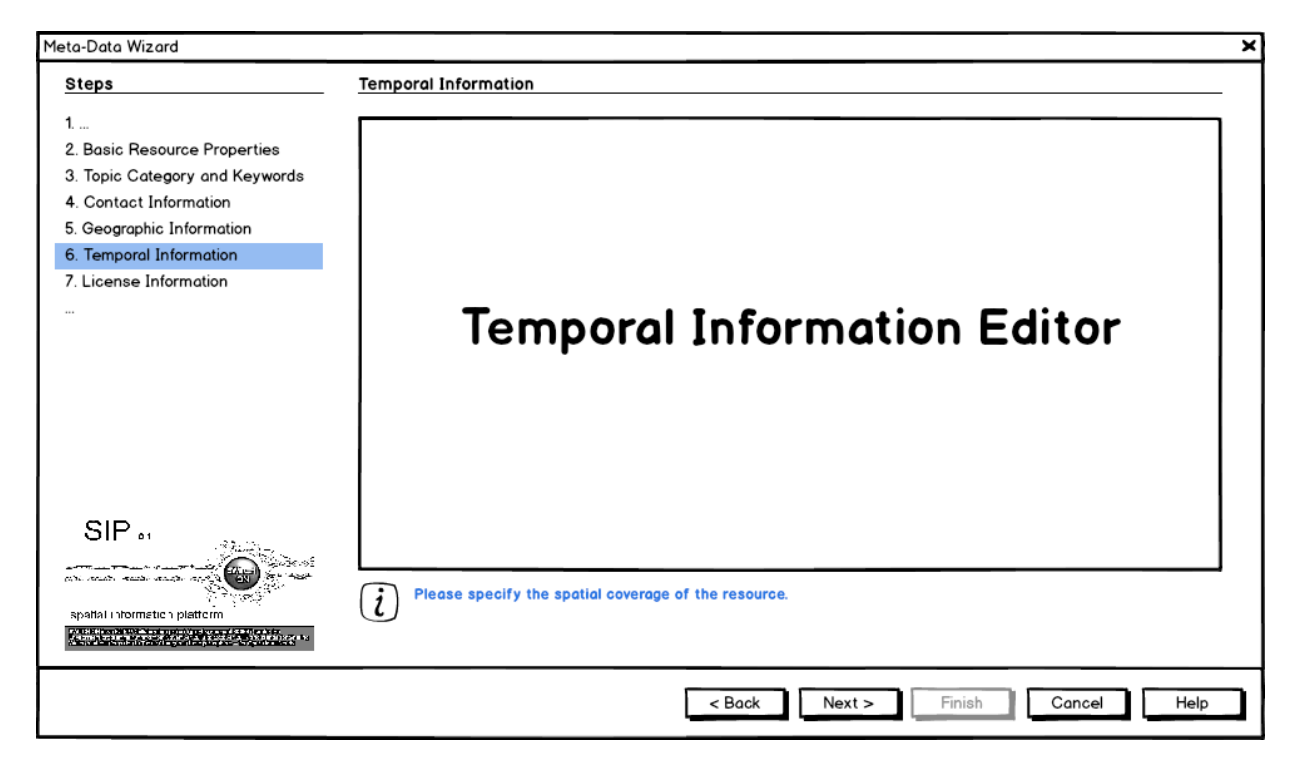

Figure 36: Temporal Information Panel

Text to be shown in the Info Box when the respective input field receives focus:

- Start Date: Please specify the start date of the temporal coverage of the resource.
- End Date: Please specify the end date of the temporal coverage of the resource. If no end date is provided, it is assumed that the data is continuously updated.
- Please specify the date of creation of the resource.
- Please specify the date of publication of the resource at the origin website, catalogue, etc.
- Please specify the date of last revision of the resource.

Input fields which prevent the wizard from switching to the next panel when left blank:

• Start Date

Input fields that are substituted with default values when left blank:

• n/a

Difference to the respective Panel in the Resource Editor:

• n/a

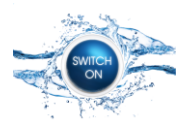

## **License Information Panel**

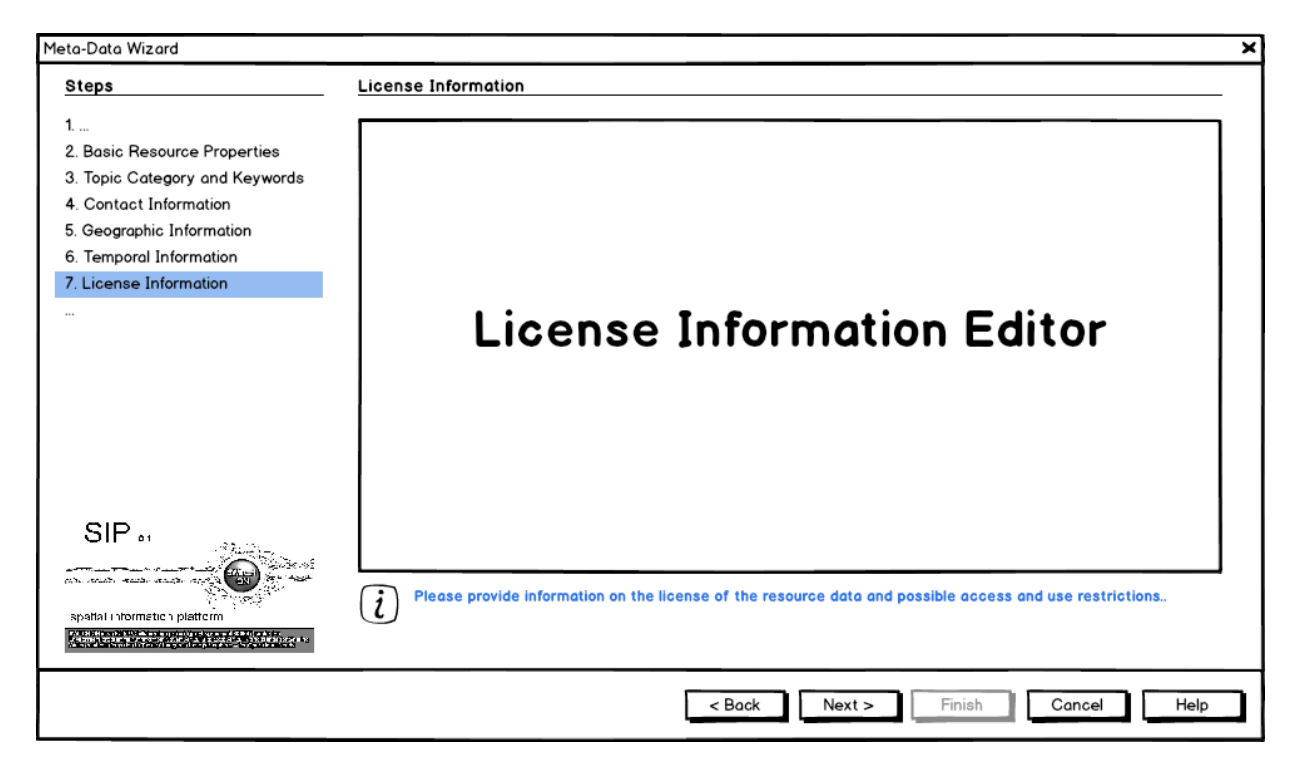

Figure 37: License Information Panel

Text to be shown in the Info Box when the respective input field receives focus:

- License Statement: Please provide a detailed description of the conditions for accessing, processing, re-distribution, etc. the resource data.
- Input fields which prevent the wizard from switching to the next panel when left blank:
- n/a

Input fields that are substituted with default values when left blank:

- Conditions for Access and Use: "No conditions apply"
- Limitations on Public Access: "No limitation"
- Conformity: "Not evaluated"

Difference to the respective Panel in the Resource Editor:

• n/a

### Additional Meta-Data Wizard

The Additional Meta-Data Wizard can either be used as stand-alone Wizard to add an additional Meta-Data item (lineage, quality, ....) to an existing resource, or it is used from within the Meta-Data Wizard to add an additional Meta-Data item to a new resource. The Additional Meta-Data Wizard provides roughly the same functionality as the Meta-Data Editor. The Wizard should be used by end users while the editor should be used by administrators. When the wizard is executed as stand-alone wizard, the edit and delete functionality should be disabled, thus the first panel should be hidden.

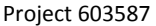

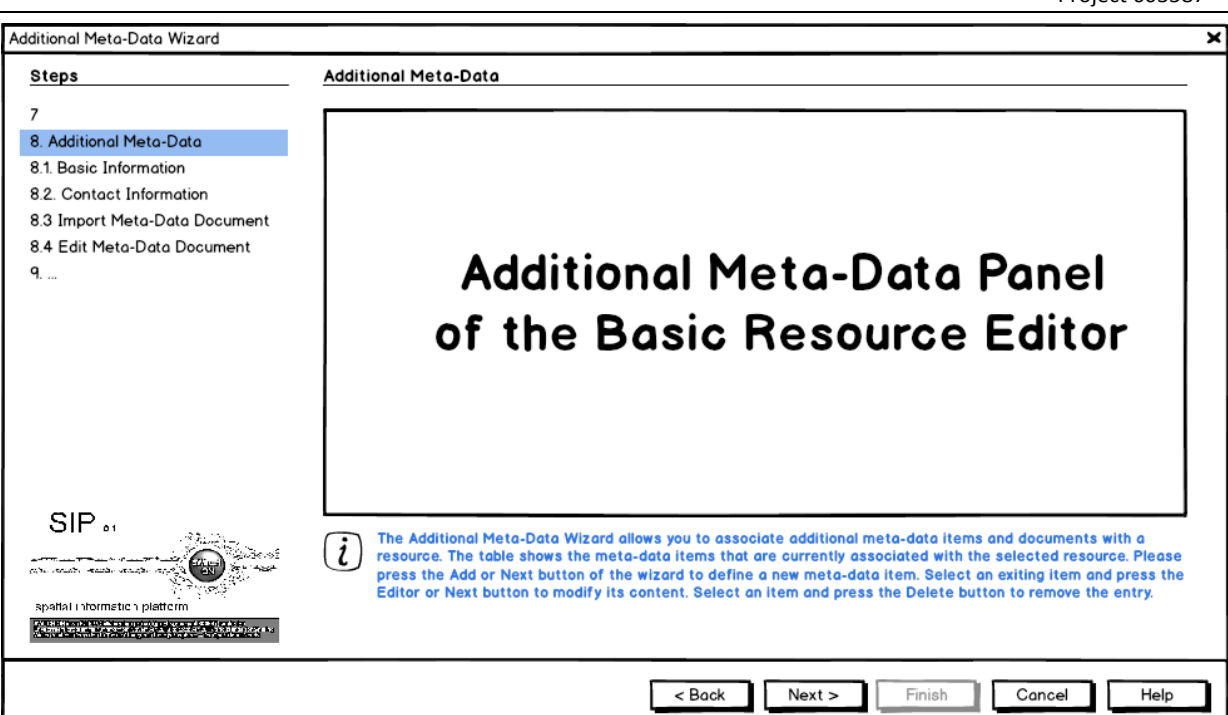

Figure 38: Additional Meta-Data Wizard

The next steps of the Meta-Data Wizard are implemented as distinct wizards that can also be used stand-alone. However, it should be possible to integrate the panels of those stand-alone wizards into the Meta-Data Wizard.

When the Meta-Data Wizard is executed to register a new Resource in the SIP, a default additional meta-data object has to be generated and added to the metadata array of the Resource Object, regardless of whether the optional Additional Meta-Data Wizard is shown or not.

The meta-data object "Auto generated SWITCH-ON Basic Meta-Data" of the type "basic meta-data" is automatically generated by the Wizard. The properties of this object are set to the following default values:

- language: eng
- type: basic meta-data
- name: Autogenerated SWITCH-ON Basic Meta-Data description: Basic Meta-Data record created, derived or imported by the SWITCH-ON project according to the SWITCH-ON Standard Information Model (SIM) for Meta-Data for the SWITCH-ON Spatial Information Platform (SIP).

Default Contact object:

- name: use the name of the user that is logged-in in cids Navigator
- description: Sharing Water-related Information to Tackle Changes in the Hydrosphere for Operational Needs (SWITCH-ON).
- organisation: SWITCH-ON
- role: pointOfContact
- url: http://www.water-switch-on.eu/

Text to be shown in the Info Box when the respective input field receives focus:

• n/a

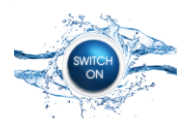

Input fields which prevent the wizard from switching to the next panel when left blank:

• None. When no entry is selected in the table, the wizard will advance to step #9

Input fields that are substituted with default values when left blank:

• n/a

Difference to the respective Panel in the Resource Editor:

• n/a

### Additional Meta-Data Wizard: Basic Information

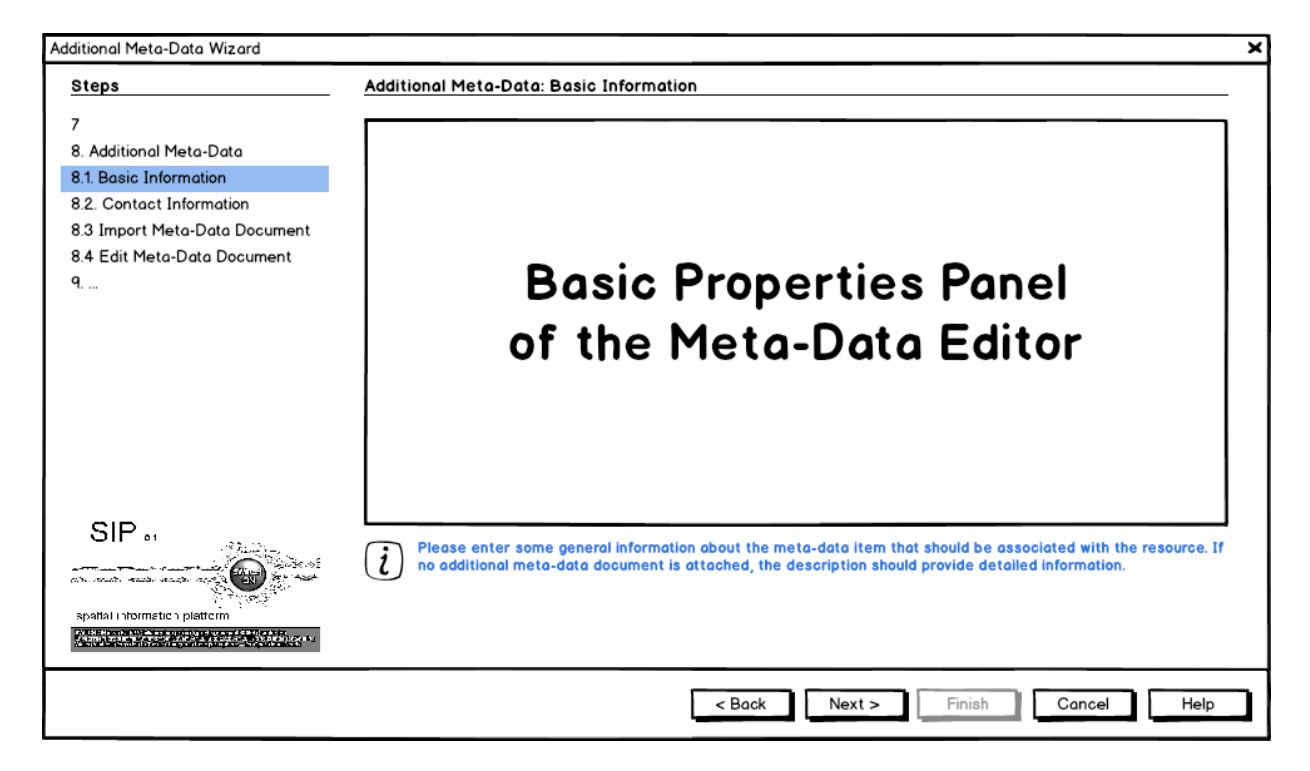

Figure 39: Additional Meta-Data Wizard: Basic Information

Text to be shown in the Info Box when the respective input field receives focus:

- Name: Please enter the name of the meta-data item
- Description: Please provide a comprehensive description of the meta-data item. If no metadata document is attached, the description should contain the actual meta-information, e.g. on quality or lineage of the resource.
- Type: description of the selected tag
- UUID: Please enter a unique id of the meta-data item. If the field is left blank, a UUID will be automatically generated.
- Language: description of the selected tag

Input fields which prevent the wizard from switching to the next panel when left blank:

- Name
- Description
- Type

Input fields that are substituted with default values when left blank:

- Language: "eng"
- UUID: automatically generated

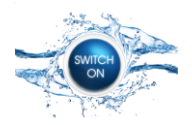

Difference to the respective Panel in the Resource Editor:

- "Generate" button of the UUID property is not shown, instead, the UUID will be generated automatically when the field is left empty and the user switches to the next panel of the wizard.
- input field for *creationDate* is not shown, instead the property is always set to the current date

### Additional Meta-Data Panel: Contact Information

This panel is optional in certain Meta-Data Profiles. If it is not shown, the contact object is set to null.

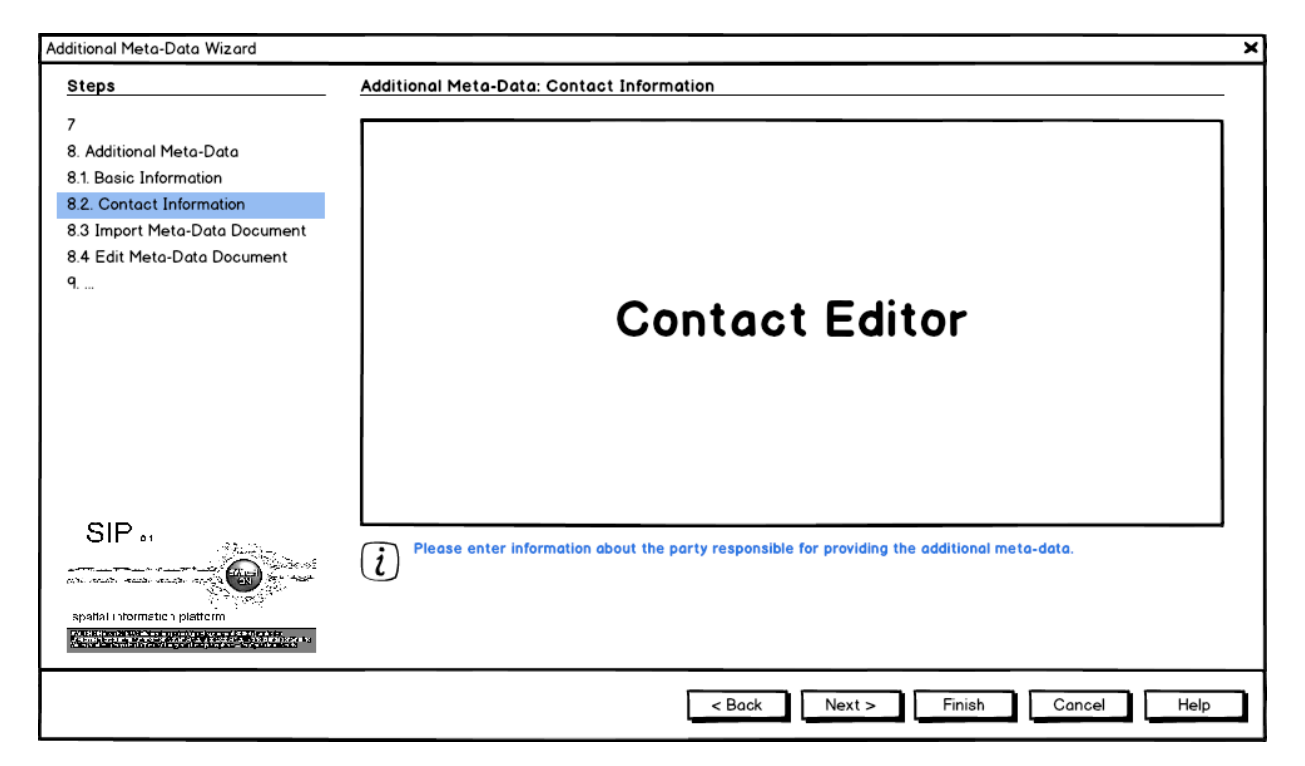

Figure 40: Additional Meta-Data Panel: Contact Information

Text to be shown in the Info Box when the respective input field receives focus:

- Please enter the name of the organisation
- Please provide a description of the organisation
- Please provide a link to the website of the organisation
- Please provide the name of a contact person
- Please provide an email address of the contact person or organisation
- Please specify the role of the responsible party

Input fields which prevent the wizard from switching to the next panel when left blank:

- Organisation
- Description

Input fields that are substituted with default values when left blank:

• role: "pointOfContact"

Difference to the respective Panel in the Contact Editor:

• n/a

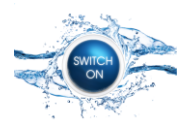

### Additional Meta-Data Wizard: Upload Meta-Data Document

| Additional Meta-Data Wizard                                                        | ×                                                                                                    |
|------------------------------------------------------------------------------------|----------------------------------------------------------------------------------------------------|
| Steps                                                                              | Additional Meta-Data: Import Meta-Data Document                                                                                                    |
| 7<br>8. Additional Meta-Data<br>8.1. Basic Information<br>8.2. Contact Information | Import Meta-Data Document           Import Meta-Data Document           C:\Google Drive\SWITCH-ON Partner area\WP3\Virtual water laboratories\Level A   Import                                                                                                    |
| 8.3 Import Meta-Data Document                                                      |                                                                                                    |
| 8.4 Edit Meta-Data Document<br>9                                                   | Uploading file to <protocoll>://<address></address></protocoll>                                                                                                    |
| SIP 61<br>spatial 1 stormetics platterm                                            | Please drag and drop a local meta-data file to the upload icon and press the "Import" button. Depeding on format and size of the document it will be either imported into the SIP Meta-Data Repository or uploaded to a SIP Data Repository for storing files. In general, ASCII files like XML documents are stored in the Meta-Data Repository (database) while binary files like PDF documents are stored in a Data Repository (FTP or WebDAV Server). Presse the "Next" button without providing a local file to manually enter the content of a meta-data document or to provide a link to a meta-data document that is stored in an external location. |
|                                                                                    | < Back Next > Finish Cancel Help                                                                                                    |

Figure 41: Additional Meta-Data Wizard: Upload Meta-Data Document

Text to be shown in the Info Box when the respective input field receives focus:

• n/a

Input fields which prevent the wizard from switching to the next panel when left blank:

• n/a: The Panel can be skipped entirely when no document for import is provided

Input fields that are substituted with default values when left blank:

- contentType: the Wizard should try to guess the content type from the file extension
- content and contentLocation: depending on the contentType and the size of the file, the wizard should decide whether to store the file content in the content attribute of meta-data object of to uploaded the file to a WebDAV server and store the URL of the remote file in the contentLocation attribute.

Difference to the respective Panel in the Meta-Data Editor:

• n/a

#### Additional Meta-Data Wizard: Edit Meta-Data Document

If the previous panel was the Upload Meta-Data Document Panel, this wizard panel is mandatory. However, in this case, the *content* and *contentLocation* input fields are disabled since either the content link or the actual content have already been provided by the previous panel (import).

This panel is optional in certain Meta-Data Profiles. If it is not shown, all properties of the Meta-Data Object that are collected by this panel are set to null.

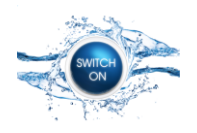

Project 603587

| Additional Meta-Data Wizard                                                                                                    | ×                                                                                                    |
|----------------------------------------------------------------------------------------------------|----------------------------------------------------------------------------------------------------|
| Steps                                                                                                    | Additional Meta-Data: Edit Meta-Data Document                                                                                                    |
| 7<br>8. Additional Meta-Data<br>8.1. Basic Information<br>8.2. Contact Information<br>8.3 Import Meta-Data Document<br>8.4 Edit Meta-Data Document<br>9 | Meta-Data Document xml version="10" encoding="UTF-8"? <gmd:md_metadata <br="" xmlns:gco="http://www.isotc211.org/2005/gco" xmlns:gmd="http://&lt;br&gt;www.isotc211.org/2005/gmd" xmlns:gml="http://www.pengis.net/gml" xmlns:xsi="http://&lt;br&gt;www.sorg/2001/XML.Schema-instance">xmlns:xlink="http://www.w3.org/1999/xlink" xsi:schemaLocation="http://www.isotc211.org/2005/<br/>gmd http://schemas.opengis.net/iso/19139/20060504/gmd/gmd.xsd"&gt;<br/><gmd:fileidentifier><br/><gco:characterstrina>discharae.e-hvpe25         Content Location       http://www.loc.gov/standards/iso.xml         Content Type       application/shp</gco:characterstrina></gmd:fileidentifier></gmd:md_metadata>                                                                                                    |
| SIP as<br>spatial i stormetic s platterin                                                                                                    | text/plain       ISO 19119-2005         Dublin Core       Dublin Core         Image: Image: Image |

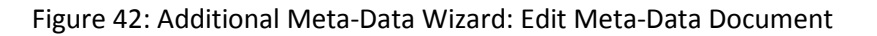

Text to be shown in the Info Box when the previous panel Upload Meta-Data Document Panel:

• The Content Location and the Content files have populated automatically by the Meta-Data Import. Go back to the previous step to select a different file for import.

Text to be shown in the Info Box when the respective input field receives focus:

- Content: Please enter a textual meta-data document that should be stored in the Meta-Data Repository. (not shown when the input field is disabled)
- Content: Please provide a link to an externally stored meta-data document, e.g. a PDF file. (not shown when the input field is disabled)
- Content Type / Standard: description of the selected tag

Input fields which prevent the wizard from switching to the next panel when left blank:

• content or contentLocation

Input fields that are substituted with default values when left blank:

- Standard: "none"
- Content Type: "application/octet-stream" (this is the default for unspecified or unknown content type)

Difference to the respective Panel in the Meta-Data Editor:

• n/a: this panel does not exist in the Meta-Data Editor

#### **Representation Wizard**

The Representation Wizard is mandatory in all Meta-Data Profiles (see Meta-Data Wizard Configuration), thus it is always shown in Meta-Data Wizard. However, some of the panels are optional and default values have to be set when the panels are not shown.

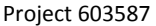

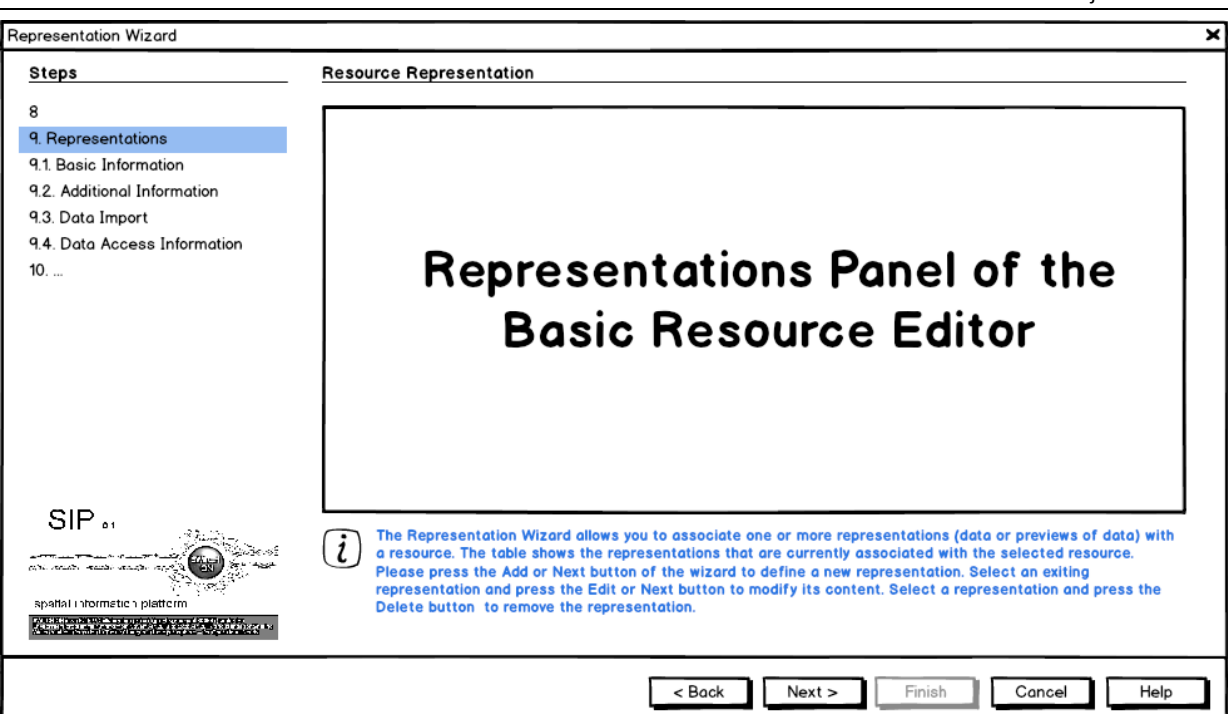

Figure 43: Representation Wizard

The Representation Wizard can either be used as stand-alone Wizard to add representations to an existing resource, or it is used from within the Meta-Data Wizard to add a representation to a new resource. The Representation Wizard provides roughly the same functionality as the Representation Editor. The wizard should be used by end users while the editor should be used by administrators. When the wizard is executed as stand-alone wizard, the edit and delete functionality should be disabled, thus the first panel should be hidden.

Text to be shown in the Info Box when the respective input field receives focus:

• n/a

Input fields which prevent the wizard from switching to the next panel when left blank:

• When no entry is selected in the table, the wizard will advance to step #10 only if the table is not empty. At least one representation must be associated with a resource.

Input fields that are substituted with default values when left blank:

• n/a

Difference to the respective Panel in the Representation Editor:

• n/a

### **Representation Wizard: Basic Information**

This panel is optional or not available in certain Wizard Profiles (see Meta-Data Wizard Configuration). When this panel is not shown, the following default values have to be set by the wizard:

- name: \$name of the resource + " Representation"
- description: "Representation of Resource " + \$name of the resource
- type: "original data"
- uuid: automatically generated

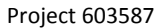

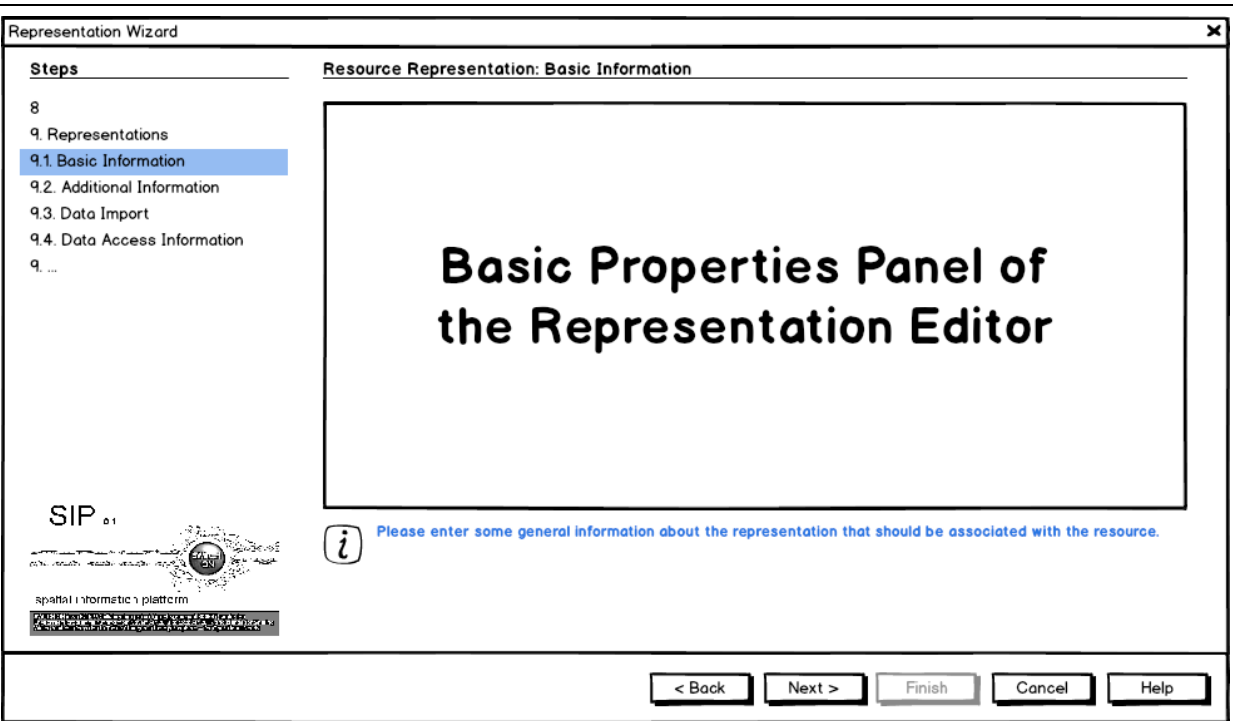

Figure 44: Representation Wizard: Basic Information

Text to be shown in the Info Box when the respective input field receives focus:

- Name: Please enter the name of the representation
- Description: Please provide a comprehensive description of the representation.
- Type: description of the selected tag
- UUID: Please enter a unique id of the representation item. If the field is left blank, a UUID will be automatically generated.

Input fields which prevent the wizard from switching to the next panel when left blank:

- Name
- Description
- Type

Input fields that are substituted with default values when left blank:

- Type: "external data" (first item in list box, by default)
- UUID: automatically generated when left blank, "Generate" button not shown

Difference to the respective Panel in the Resource Editor:

• "Generate" button of the UUID property is not shown, instead, the UUID will be generated automatically when the field is left empty and the user switches to the next panel of the wizard.

#### **Representation Wizard: Additional Information**

This optional panel is used to collect additional information on the representation. When this panel is not shown, the properties collected by this panel are set to null in the Representation Object

| resentation Wizard                                                                                                    |                         |                                                         |
|----------------------------------------------------------------------------------------------------|-------------------------|---------------------------------------------------------|
| teps                                                                                                    | Resource Representation | n: Additional Information                               |
|                                                                                                    |                         |                                                         |
| Representations                                                                                                    | Spatial and Temporal f  | Properties                                              |
| 1. Basic Information                                                                                                    | Temporal Resolution     | daily                                                   |
| 2. Additional Information                                                                                                    | Temporal Nesolation     | Guny                                                    |
| 3. Data Import                                                                                                    | Spatial Resolutions     | 0.20 arcdegree                                          |
| <ol> <li>Data Access Information</li> </ol>                                                                                                    | opular neoblations      |                                                         |
|                                                                                                    | Spatial Scales          | 10.000                                                  |
|                                                                                                    | opular obuleo           |                                                         |
|                                                                                                    |                         |                                                         |
|                                                                                                    |                         |                                                         |
|                                                                                                    |                         |                                                         |
|                                                                                                    |                         |                                                         |
|                                                                                                    |                         |                                                         |
|                                                                                                    |                         |                                                         |
|                                                                                                    |                         |                                                         |
| SIP                                                                                                    |                         |                                                         |
|                                                                                                    |                         |                                                         |
| and and and the second                                                                                                    |                         |                                                         |
| allal information platform                                                                                                    | Please provide some     | additional information about the resolution of the data |
| The state of the state of the s | ricuse provide some     |                                                         |

Figure 45: Representation Wizard: Additional Information

Text to be shown in the Info Box when the respective input field receives focus:

- Temporal Resolution: Please specify the temporal resolution of the data, e.g. daily
- Spatial Resolution: Please specify please spatial resolution of the data
- Spatial Scale: Please specify the spatial scale of the data if the data is a map (e.g. 1:2.000 to 1:10.000)

Input fields which prevent the wizard from switching to the next panel when left blank:

• none

Input fields that are substituted with default values when left blank:

• none

Difference to the respective Panel in the Representation Editor:

• n/a

### **Representation Wizard: Upload Data Document**

Text to be shown in the Info Box when the respective input field recieves focus:

• n/a

Input fields which prevent the wizard from switching to the next panel when left blank:

• n/a

Input fields that are substituted with default values when left blank:

• see next wizard panel

Difference to the respective Panel in the Representation Editor:

• n/a

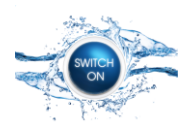

| Representation Wizard                                                  | X                                                                                                    |
|------------------------------------------------------------------------|----------------------------------------------------------------------------------------------------|
| Steps                                                                  | Resource Representation: Import Data                                                                              |
| 8                                                                      | Import Data                                                                                                    |
| 9. Representations                                                     | C:\Geogle Drive\SWITCH-ON Performance\WP3\Virtual water [abaraterice]\ eval 4                                     |
| 9.1. Basic Information                                                 |                                                                                                    |
| 9.2. Additional Information                                            |                                                                                                    |
| 9.3. Data Import                                                       |                                                                                                    |
| 9.4. Data Access Information                                           |                                                                                                    |
| <b>9</b>                                                               |                                                                                                    |
|                                                                        |                                                                                                    |
|                                                                        | Uploading file to <protocoll>://<address></address></protocoll>                                                   |
|                                                                        |                                                                                                    |
|                                                                        |                                                                                                    |
|                                                                        |                                                                                                    |
|                                                                        |                                                                                                    |
|                                                                        |                                                                                                    |
|                                                                        |                                                                                                    |
| SIF 1                                                                  | Please drag and drop a local data file to the upload icon and press the "Import" button. Depeding on type, format |
|                                                                        | and size of the document an appropriate SIP Data Repository for storing data is selected automatically. Press     |
| Sec. Sec.                                                              | provide a link to data that is stored in an external location.                                                    |
| spanar i frome de la pladerm                                           |                                                                                                    |
| National and statements of any or local place in the South South South |                                                                                                    |
|                                                                        | Reak Navts Finish Consel Link                                                                                     |
|                                                                        | < back rinish Cancel Help                                                                                         |

Figure 46: Representation Wizard: Upload Data Document

### **Representation Wizard: Data Access Properties**

If the previous panel was the Upload Data Panel, the *contentLocation* input field is disabled since the content link has already been provided by the previous panel (import).

If the previous panel was the Upload Data Panel, *contentType*, function, protocol and application should have been guessed automatically by the upload function. E.g. if the data is uploaded to a WebDAV, the function is "download".

| 🗕 Data Access 🗕                 |                                                                                             |
|---------------------------------|---------------------------------------------------------------------------------------------|
|                                 |                                                                                             |
| Content Location                | http://webdav.swichtonproject.eu/Virtual-waterlaboratories/Level-A-Pan-Europe               |
| Content Type                    | application/shp                                                                             |
|                                 | text/plain<br>text/xml                                                                      |
| Function                        | application 👻                                                                               |
|                                 | download                                                                                    |
| Protocol                        | WWW:LINK                                                                                    |
|                                 | OGC:WMS                                                                                     |
| Application                     | Google Earth                                                                                |
|                                 | Webbrowser                                                                                  |
| <i>i</i> Please provide access. | a link to the externally stored data and provide further information about the type of data |
|                                 | Content Location<br>Content Type<br>Function<br>Protocol<br>Application                     |

Figure 47: Representation Wizard: Data Access Properties

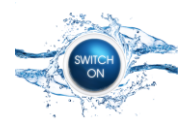

Text to be shown in the Info Box when the previous panel was Upload Data Panel:

• The content location link has been populated automatically by the Data Import. Go back to the previous step to select a different file for import. Please provide further information about the type of data access.

Text to be shown in the Info Box when the respective input field receives focus:

- contentLocation: Please provide a link to the externally stored data, e.g. a ZIP file. (not shown when the input field is disabled)
- All other combo boxes: Description of the selected tag

Input fields which prevent the wizard from switching to the next panel when left blank:

• all fields are required (set to default)

Input fields that are substituted with default values when left blank (those values should be preselected unless they have been guessed by the Upload Data Panel):

- Content Type: "application/octet-stream" (this is the default for unspecified or unknown content type)
- function: "download"
- protocol: "WWW:LINK"
- application: "Webbrowser"

Difference to the respective Panel in the Representation Editor:

• The "Add" buttons to add a new protocol or application are hidden in the wizard panel.

### **Relationship Wizard**

The Relationship Wizard can either be used as stand-alone Wizard to establish a new relationship between exiting resources, or it is used from within the Meta-Data Wizard to establish a relationship between a new resource and some existing resources. The Relationship Wizard provides roughly the same functionality as the Relationship Editor. The wizard should be used by end users while the editor should be used by administrators.

| Releationship Wizard                                                                                           | ×                                                                                                    |
|----------------------------------------------------------------------------------------------------|----------------------------------------------------------------------------------------------------|
| Steps                                                                                                    | Resource Relationship                                                                                                    |
| 8<br>9. Relationship<br>9.1. Basic Information<br>9.3 Import Meta-Data Document<br>9.4 Edit Meta-Data Document | Target Resource Panel of<br>the Relationship Editor                                                                                                    |
|                                                                                                    | Source Resources Panel<br>of the Relationship Editor                                                                                                    |
| SIP e1                                                                                                    | The Relationship Wizard allows you establish a relationship between a target resource and several source resources. Please drag and drop resource objects from the catalogue to assing the relationship. |
|                                                                                                    | < Back Next > Finish Cancel Help                                                                                                    |

Figure 48: Relationship Wizard

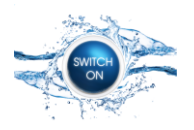

Although several meta-data objects can be associated with one Relationship Object, this wizard currently supports adding only one meta-data object.

The Relationship Wizard can only be used to establish a relationship between a given Target Resource and one or more Source Resources. If the wizard is executed as stand-alone wizard, the Target Resource Panel is active and accepts dropping of Resource Objects from the Catalogue. Please refer to the description of the Relationship Editor for more details. If the wizard is used as part of the Meta-Data Wizard, the Target Resource Panel is inactive, since the Target Resource is the new resource that is created by the Meta-Data Wizard.

Text to be shown in the Info Box when the respective input field receives focus:

- Target Resource: Please define the target resource of this relationship (e.g. result of an experiment) by dropping a Resource Object from the catalogue. (message not shown when Target Resource Panel is inactive)
- Source Resources: Please define the source resources of this relationship (e.g. inputs of an experiment) by dropping one or more Resource Objects from the catalogue.

Input fields which prevent the wizard from switching to the next panel when left blank:

- Target Resource
- Source Resources: at least one source resource is needed

Input fields that are substituted with default values when left blank:

• When the wizard is embedded into the Meta-Data Wizard, the Target Resource Panel is predefined by the Meta-Data Wizard

Difference to the respective Panel in the Representation Editor:

• When the wizard is embedded into the Meta-Data Wizard, the Target Resource Panel is disabled

#### **Relationship Wizard: Basic Information**

| Releationship Wizard                                                                                                    |                                                                               |
|----------------------------------------------------------------------------------------------------|-------------------------------------------------------------------------------|
| Steps                                                                                                    | Resource Realtionship: Basic Information                                      |
| 8<br>9. Representations<br>9.1. Basic Information<br>9.2. Additional Information<br>9.3. Data Import<br>9.4. Data Access Information<br>9 | Basic Properties Panel of<br>the Relationship Editor                          |
| SIP 61<br>Apathal i hormetic i platterm                                                                                                   | Please enter some general information about the relationship of the resource. |
|                                                                                                    | < Back Next > Finish Cancel Help                                              |

#### Figure 49: Relationship Wizard: Basic Information

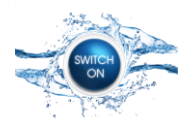

Text to be shown in the Info Box when the respective input field receives focus:

- Name: Please enter the title of the relationship, e.g. the name of the experiment
- Description: Please provide a brief description of the relationship. The possibility to enter a detailed description and to upload protocols documents will be provided in a further step.
- Type: description of the selected tag
- UUID: Please enter a unique id of the relationship item. If the field is left blank, a UUID will be automatically generated.

Input fields which prevent the wizard from switching to the next panel when left blank:

- Name
- Description
- Type

Input fields that are substituted with default values when left blank:

• UUID: automatically generated when left blank, "Generate" button not shown

Difference to the respective Panel in the Relationship Editor:

• "Generate" button of the UUID property is not shown Instead, the UUID will be generated automatically when the field is left empty and the user switches to the next panel of the wizard.

### **Relationship Wizard: Import Meta-Data Document**

This part of the wizard is used to add a new Meta-Data Object to the Relationship Object that is created by the Wizard. The Meta-Data Object stores e.g. the protocol of an experiment. In contrast to the Additional Meta-Data Wizard, the Relationship Wizard does not collect basic and contact information about the Meta-Data Object. Instead, default values are set by the wizard automatically.

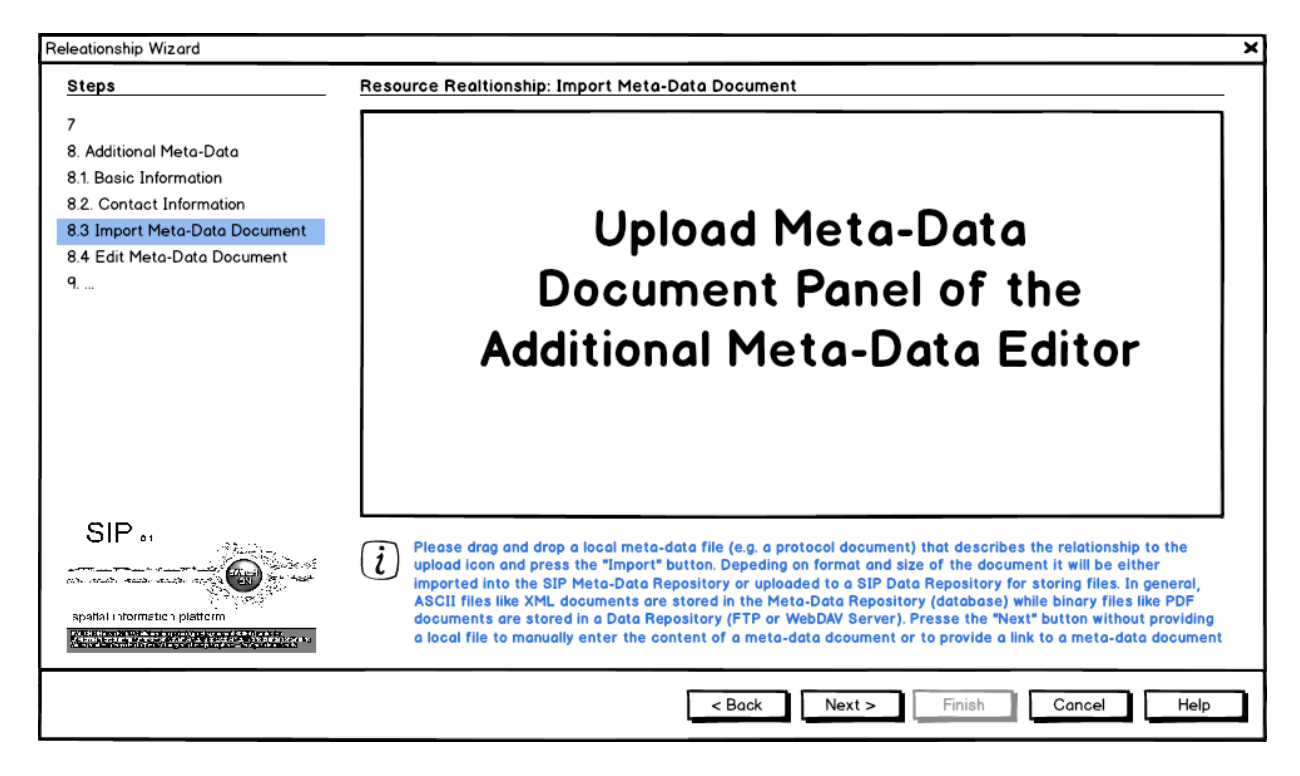

Figure 50: Relationship Wizard: Import Meta-Data Document

Text to be shown in the Info Box when the respective input field receives focus:

• n/a

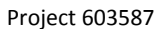

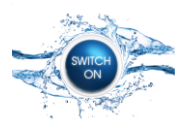

Input fields which prevent the wizard from switching to the next panel when left blank:

• n/a: panel can be skipped entirely when no document for import is provided

Properties of the Meta-Data Object that are substituted with default values by the wizard:

- name: \$name of the relationship + " Meta-Data"
- description: " Meta-Data of the " + \$name of the relationship
- type: "relationship meta-data"
- standard: "none"
- contentType: the Wizard should try to guess the content type from the file extension
- content and contentLocation: depending on the contentType and the size of the file, the wizard should decide whether to store the file content in the content attribute of meta-data object of to uploaded the file to a WebDAV server and store the URL of the remote file in the contentLocation attribute.

Difference to the respective Panel in the Additional Meta-Data Wizard:

• n/a

## **Relationship Wizard: Edit Meta-Data Document**

If the previous panel was the Upload Meta-Data Document Panel, this wizard panel is mandatory. However, in this case, the *content* and *contentLocation* input fields are disabled since either the content link or the actual content have already been provided by the previous panel (import).

If both the Import Meta-Data Document and Edit Meta-Data Document are not shown (only possible in a Custom Meta-Data Profile), the meta-data object of the relationship object is set to null.

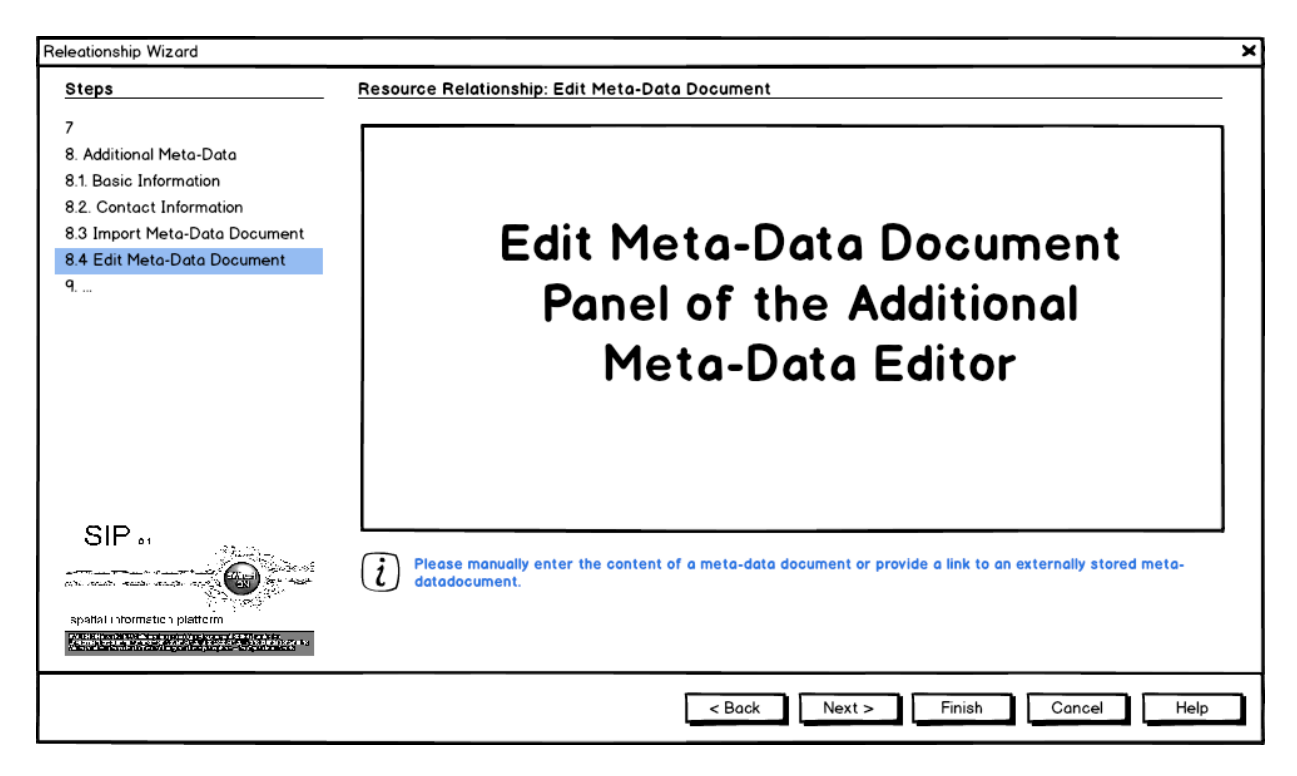

Figure 51: Relationship Wizard: Edit Meta-Data Document

Text to be shown in the Info Box when the previous panel Upload Meta-Data Document Panel:

• The Content Location and the Content files have populated automatically by the Meta-Data Import. Go back to the previous step to select a different file for import.

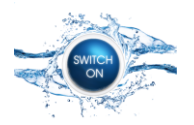

Text to be shown in the Info Box when the respective input field receives focus:

- Content: Please enter a textual meta-data document that should be stored in the Meta-Data Repository. (not shown when the input field is disabled)
- Content: Please provide a link to an externally stored meta-data document, e.g. a PDF file that represents the experiment result. (not shown when the input field is disabled)
- Content Type / Standard: description of the selected tag

Input fields which prevent the wizard from switching to the next panel when left blank:

• Content or ContentLocation

Input fields that are substituted with default values when left blank:

• Content Type: "application/octet-stream" (this is the default for unspecified or unknown content type)

Difference to the respective Panel in the Additional Meta-Data Editor:

• "Standard" is not shown